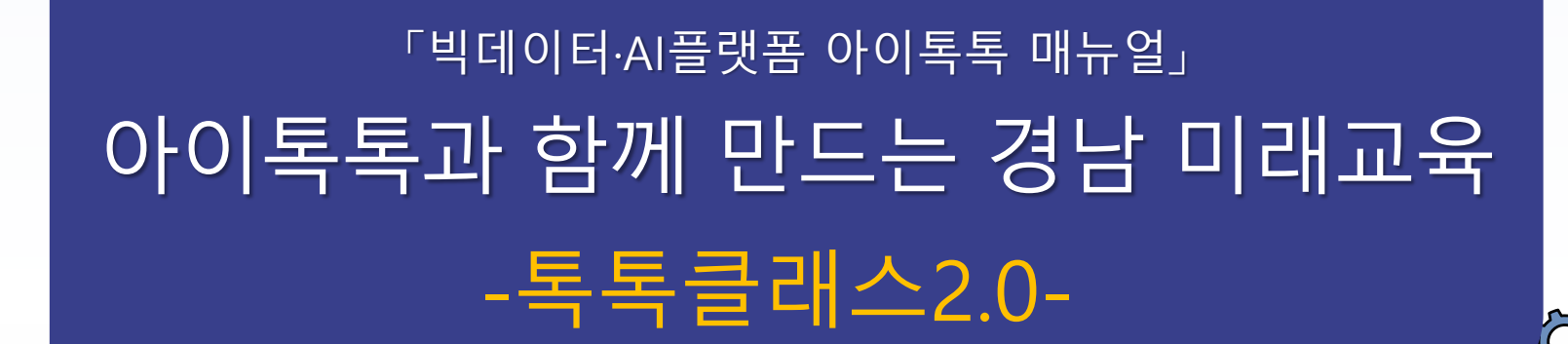

° ×

0-

9

**☆☆☆☆**☆

000

경남형 미래교육 지원시스템

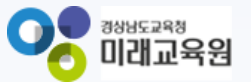

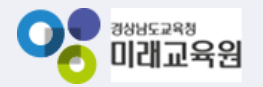

## 아이톡톡과 함께 만드는 경남 미래교육 독독한 학습관리 톡톡클래스2.0

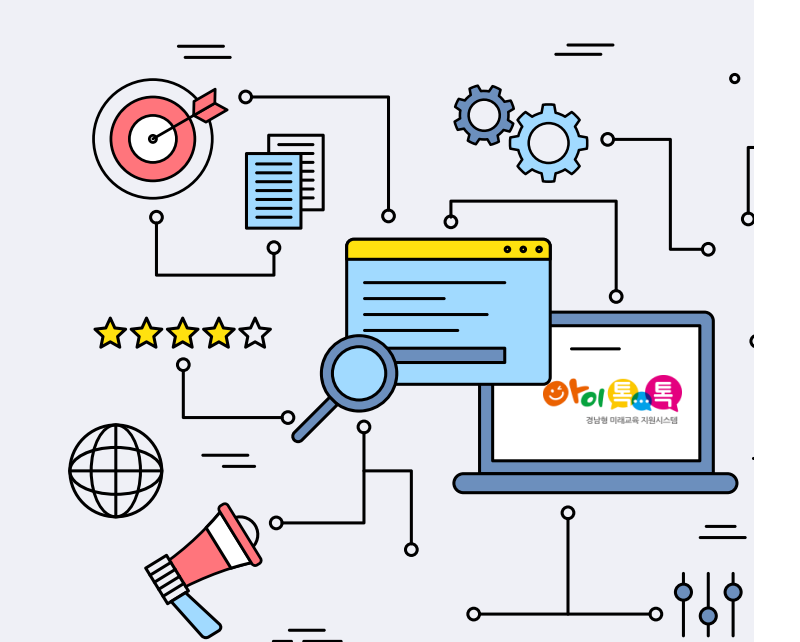

| 1. 뉴 톡톡 클래스  |    | 6. 알림장          |    |
|--------------|----|-----------------|----|
| 가. 클래스 생성    | 3  | 가. 알림장 생성       | 26 |
| 나. 클래스 홈     | 5  | 7. 개인 과제 기록장    |    |
| 2. 0 0;7     |    | 가. 개인 과제 기록장 생성 | 28 |
| 가. 이야기 생성    | 6  | 8. 포트폴리오        |    |
| 3. 학습방       |    | 가. 포트폴리오 열람     | 29 |
| 가. 날짜별 학습 생성 | 8  | 9. 기타           |    |
| 나. 주제별 학습 생성 | 12 | 가. 알림           | 32 |
| 다. 과목별 학습 생성 | 15 | 나. 클래스 관리       | 33 |
| 라. 학습 자동 생성  | 17 | 다. 내 정보         | 39 |
| 4. 과제방       |    | 10. 한컴독스        |    |
| 가. 과제방 생성    | 23 | 가. 학습방          | 40 |
| 5. 공유방       |    | 나. 과제방          | 44 |
| 가. 공유방 생성    | 25 |                 |    |
|              |    |                 |    |

1. 뉴 톡톡 클래스

1) 클래스 생성(1)

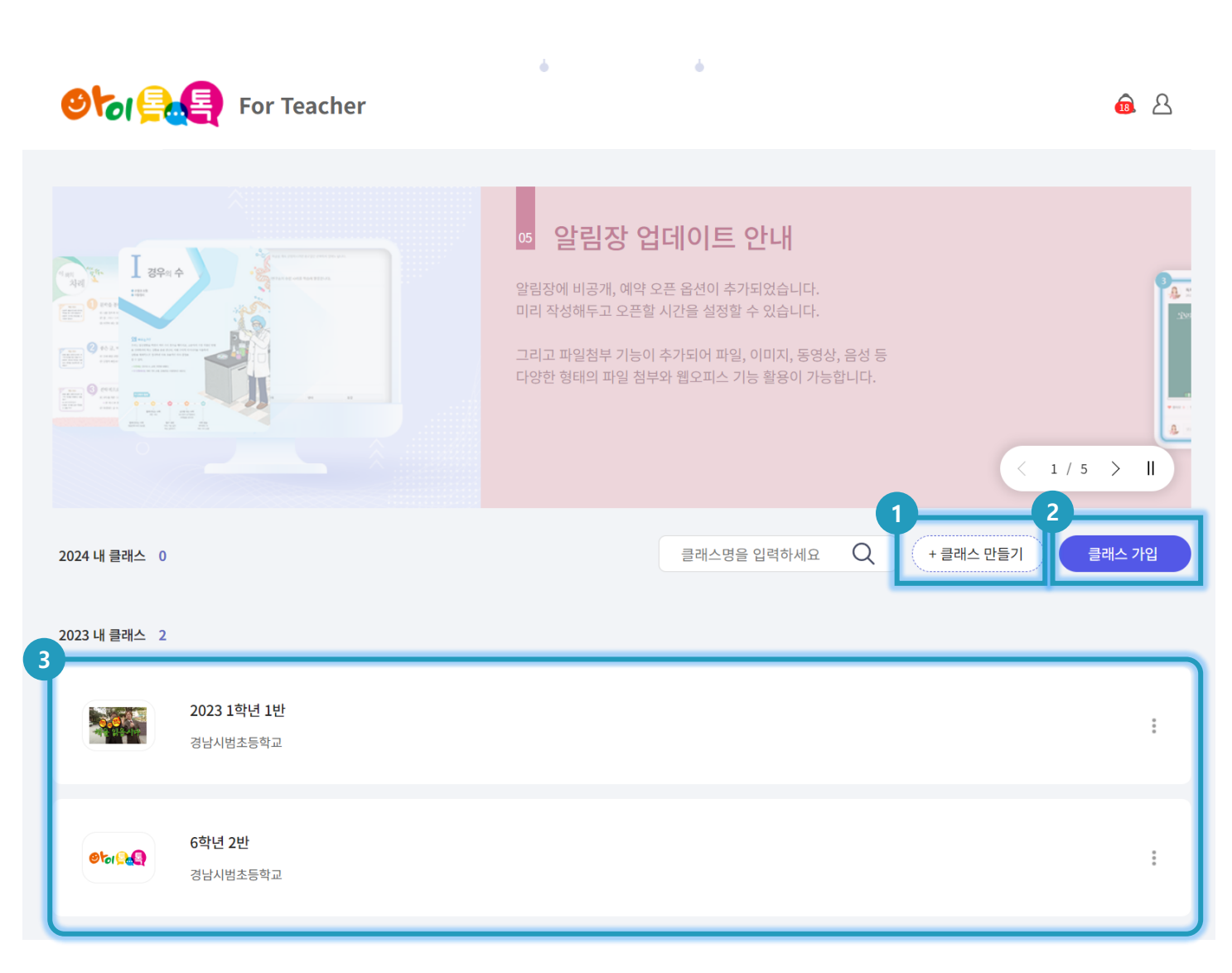

#### ○ 화면 설명

• 새 학급을 만들 수 있습니다.

- 클래스 만들기 (이전 방식과 동일하게 클래스 개설)
- ② 클래스 가입 (이전 방식과 동일하게 클래스 가입)
- ③ 개설된 클래스를 연도별로 나누어 구분

1. 뉴 톡톡 클래스

● 이루토특 빅데이터·AI플랫폼 아이톡톡 매뉴일

1) 클래스 생성(2)

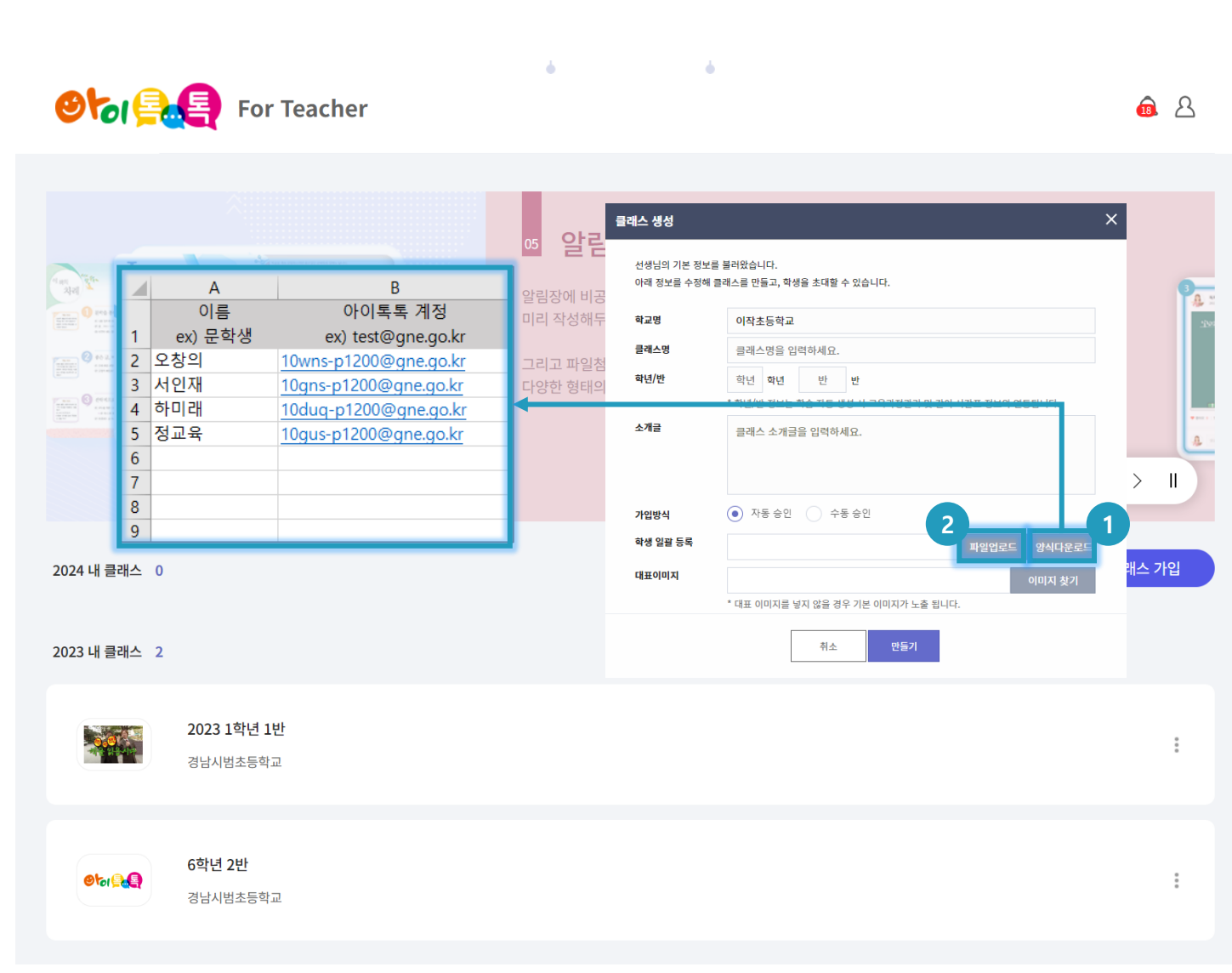

### ○ 화면 설명

 이때, 학생 일괄 등록을 통해 해당 클래스에 학생을 일괄 등록 할 수 있습니다.

## ○ 실행 절차

 [양식 다운로드] 클릭 후 작성
 양식에 맞추어 작성 후 [파일 업로드] 클릭 1. 뉴 톡톡 클래스

● 이루토 빅데이터·AI플랫폼 아이톡톡 매뉴얼

2) 클래스 홈

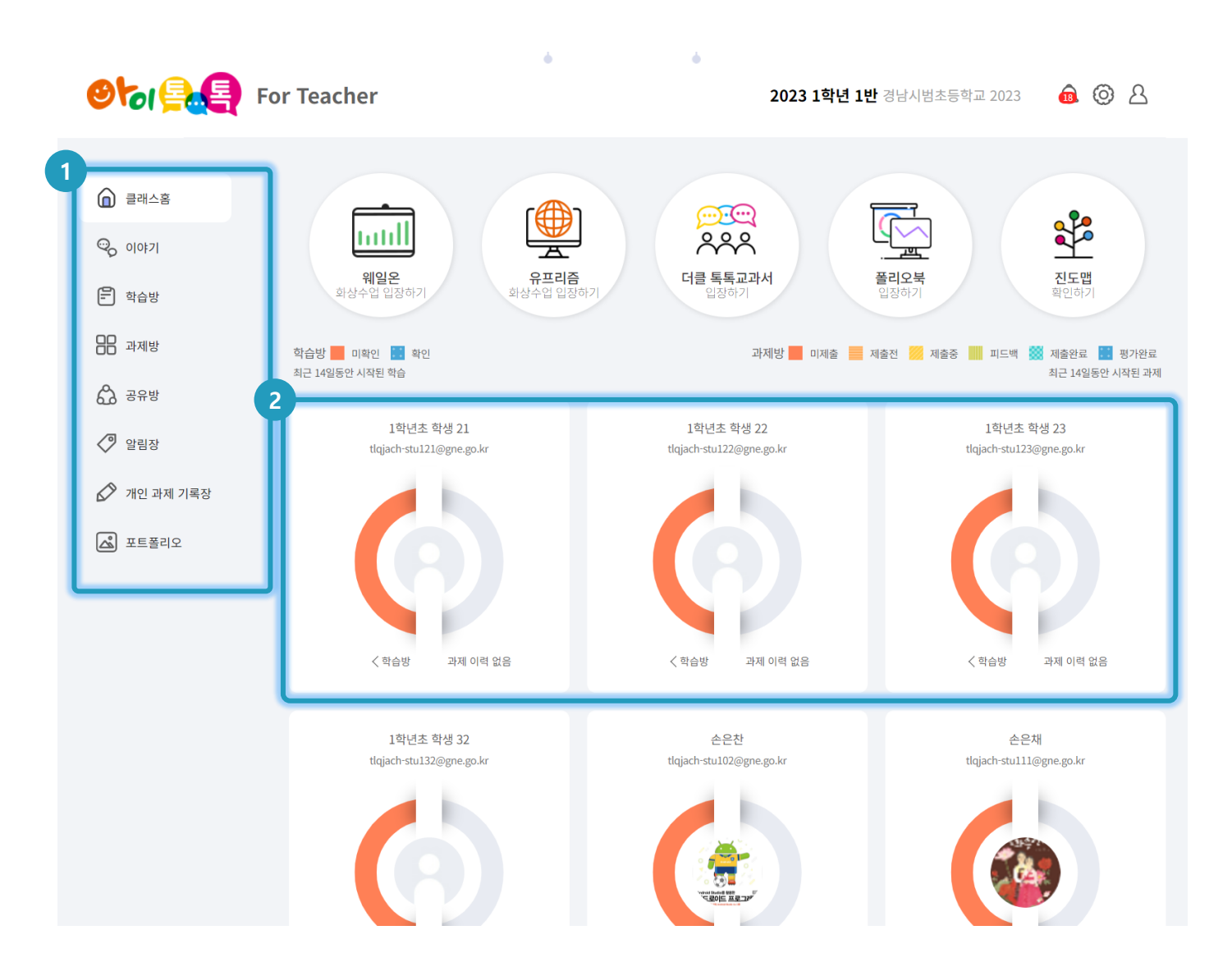

## ○ 화면 설명

 클래스 홈에서 소속된 학생 상태를 간략하게 확인 할 수 있습니다.

- 변경된 메뉴(기존 톡톡클래스 메뉴
   기능 동일)
- ② 학생 별 학습 및 과제 이력 확인 가능

2. 이야기

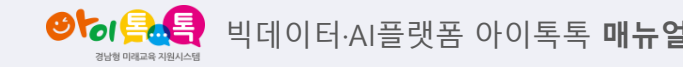

1) 학급 이야기(1)

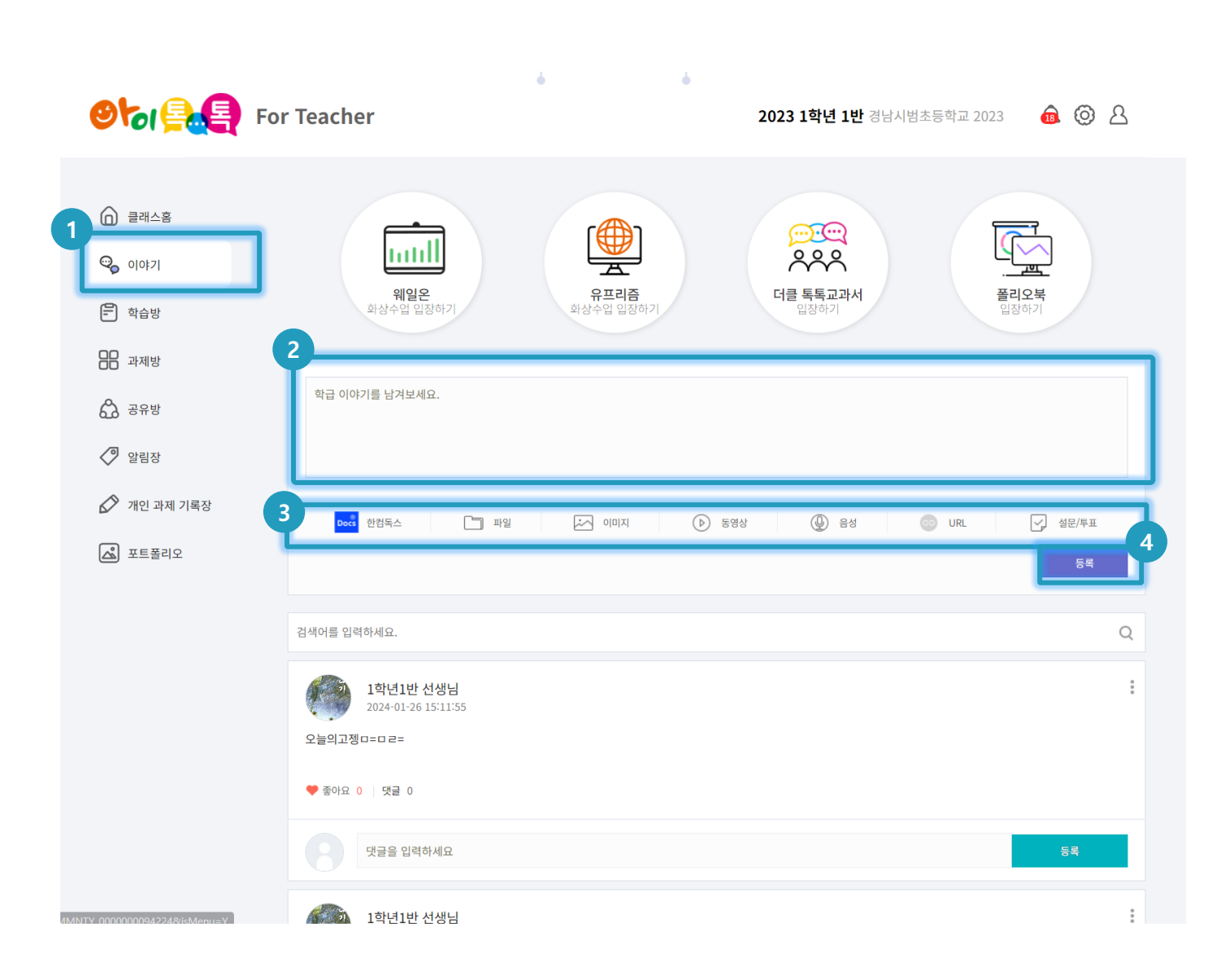

#### ○ 화면 설명

클래스에서 학급 내에서 일어나는
 이야기를 주고 받을 수 있습니다.

- ① 상단 메뉴에서 [이야기] 클릭
- ② 학급 이야기 내용 작성
- ③ 원하는 첨부파일의 유형 선택 및 첨부가능
- ④ [등록] 클릭 시 업로드 완료

2. 이야기

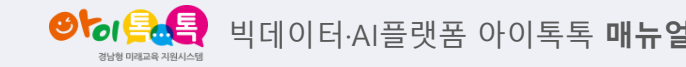

1) 학급 이야기(2)

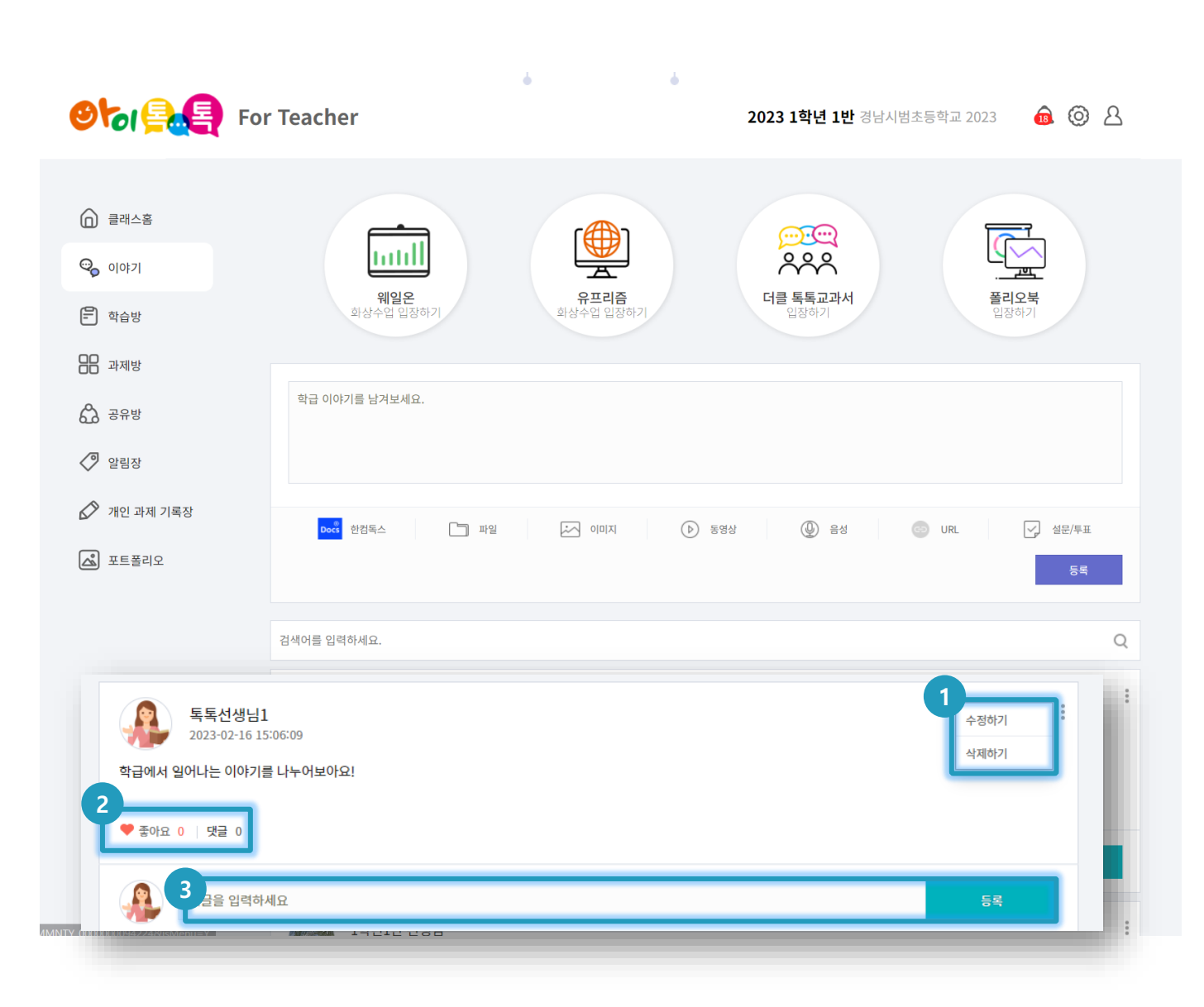

#### ○ 화면 설명

클래스에서 학급 내에서 일어나는
 이야기를 주고 받을 수 있습니다.

- ① 더보기 아이콘을 통해 수정 및 삭제 가능
- ② [좋아요]와 [댓글] 현황 확인 가능
- ③ 댓글 작성을 통해 소통 가능

3. 학습방

अधगवन्त्र 비데이터·AI플랫폼 아이톡톡 매뉴얼

1) 날짜별 학습 생성(1)

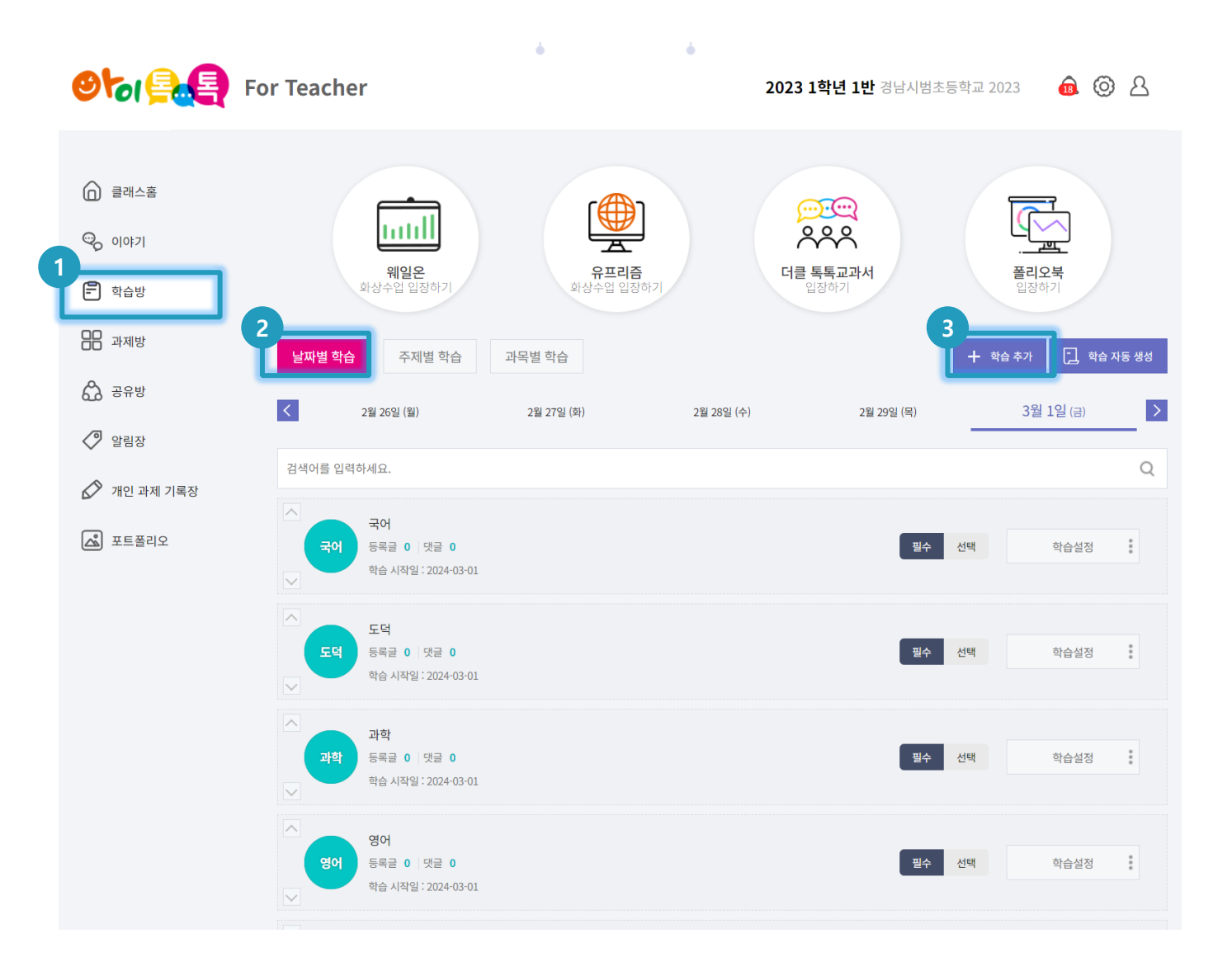

## ○ 화면 설명

학습방을 생성하여 학생들과 학습을
 진행할 수 있습니다.

- ① 상단 메뉴에서 [학습방] 클릭
- ② [날짜별 학습] 선택
- ③ [학습 추가] 클릭

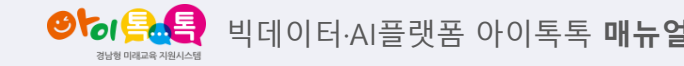

1) 날짜별 학습 생성(2)

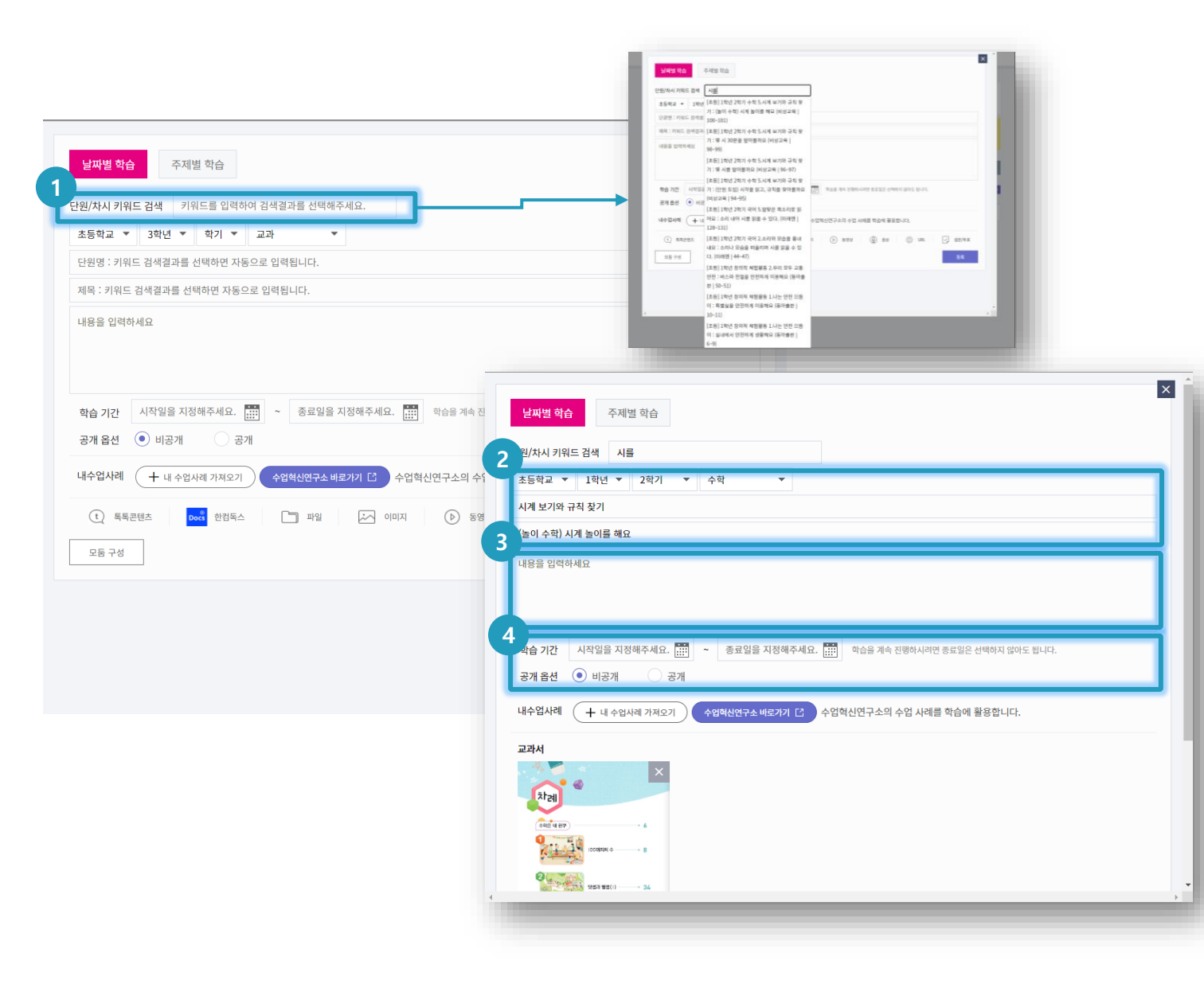

#### ○ 화면 설명

학습방을 생성하여 학생들과 학습을
 진행할 수 있습니다.

#### ○ 실행 절차

 단원/차시 키워드 검색 후 선택
 선택 시 학교급 / 학년 / 학기 / 교과 / 단원명 / 제목 / 교과서 / 톡톡콘텐츠
 자동 세팅 완료
 상세 내용 작성
 학습 기간 및 공개 옵션 지정 1) 날짜별 학습 생성(3)

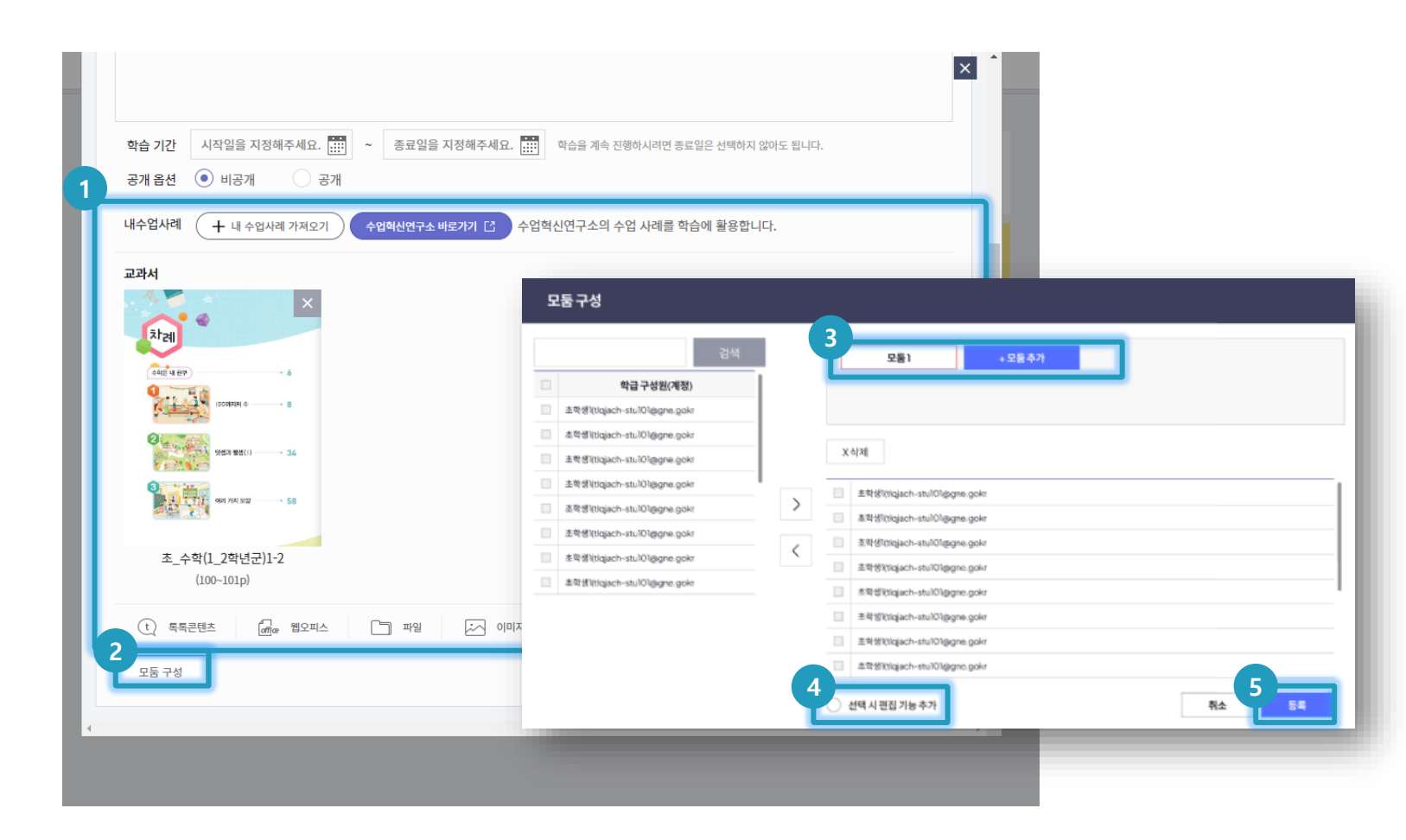

#### ○ 화면 설명

학습방을 생성하여 학생들과 학습을
 진행할 수 있습니다.

#### ○ 실행 절차

- [내 수업사례] 또는 원하는 콘텐츠 삽입 가능
- ② 모둠수업 구성의 경우 [모둠구성] 클릭

③ 원하는 모둠만큼 추가

④ 선택박스에 체크 후 [모둠구성] 시 추가된

학생에게 첨부된 파일 편집 권한 부여

⑤ 학생 구성 완료 후 [등록] 클릭

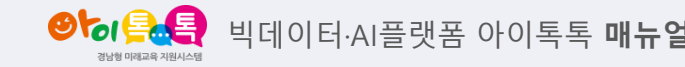

1) 날짜별 학습 생성(4)

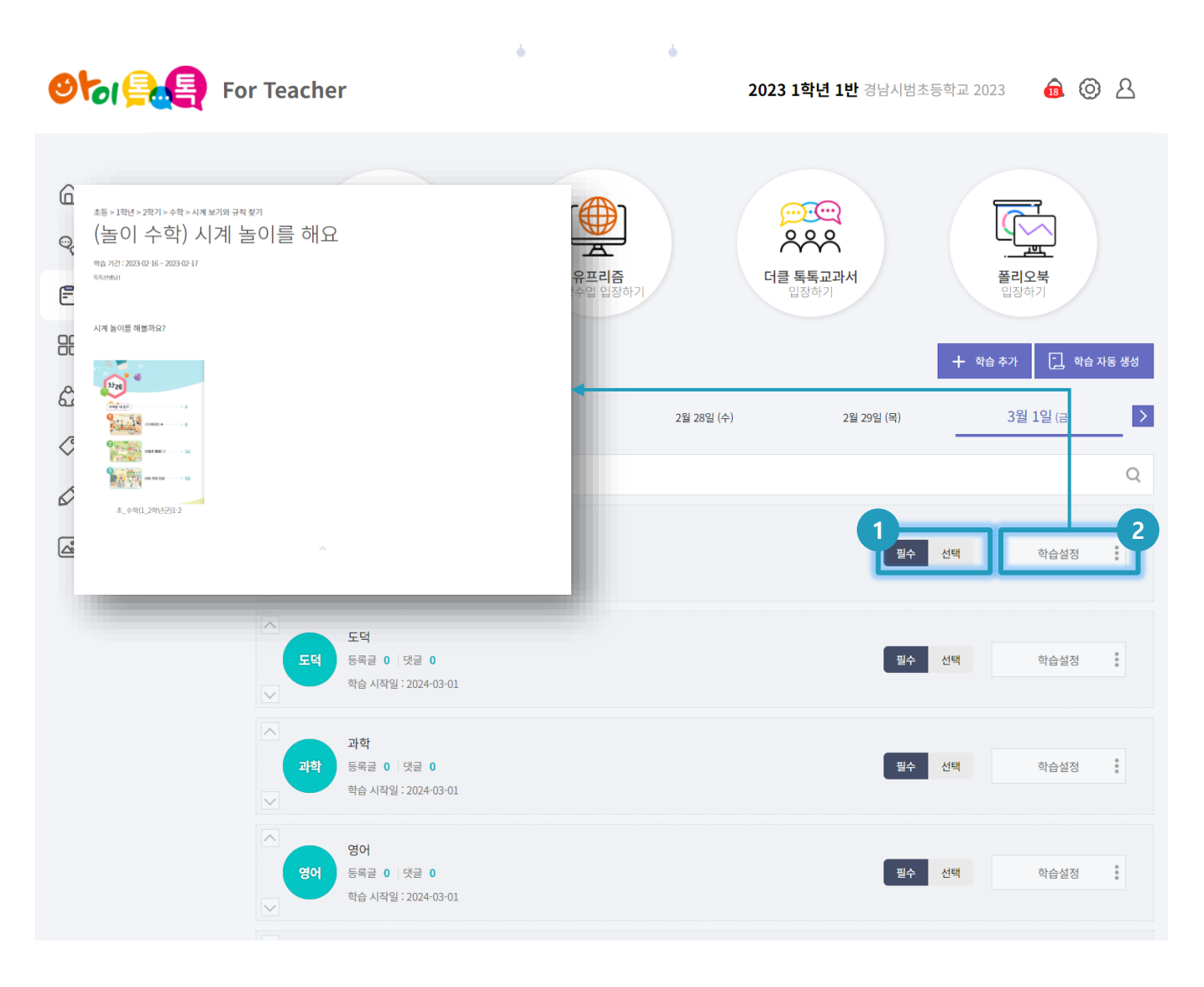

## ○ 화면 설명

학습방을 생성하여 학생들과 학습을
 진행할 수 있습니다.

## ○ 실행 절차

① 필수/선택 옵션 선택 가능
 ② 학습방 클릭시 상세내용 확인 가능

3. 학습방

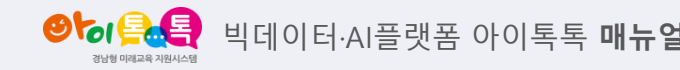

2) 주제별 학습 생성(1)

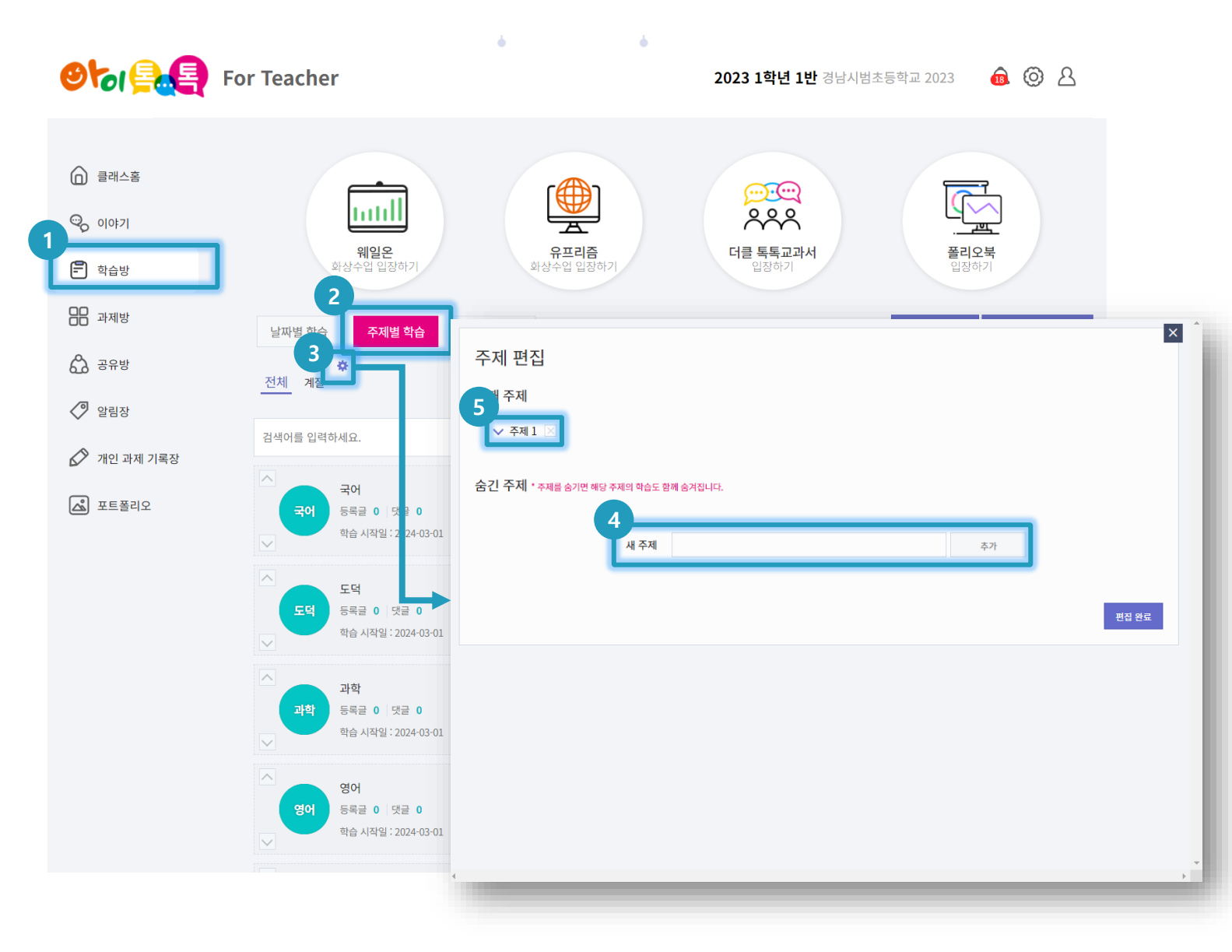

## ○ 화면 설명

학습방을 생성하여 학생들과 학습을
 진행할 수 있습니다.

## ○ 실행 절차

상단 메뉴에서 [학습방] 클릭
 [주제별 학습] 선택
 [주제 설정 아이콘] 클릭
 새 주제 명 기입 후 [추가] 클릭 시
 추가 가능
 원하는 주제 선택 가능

양성 특분 빅데이터·AI플랫폼 아이톡톡 매뉴일

2) 주제별 학습 생성(2)

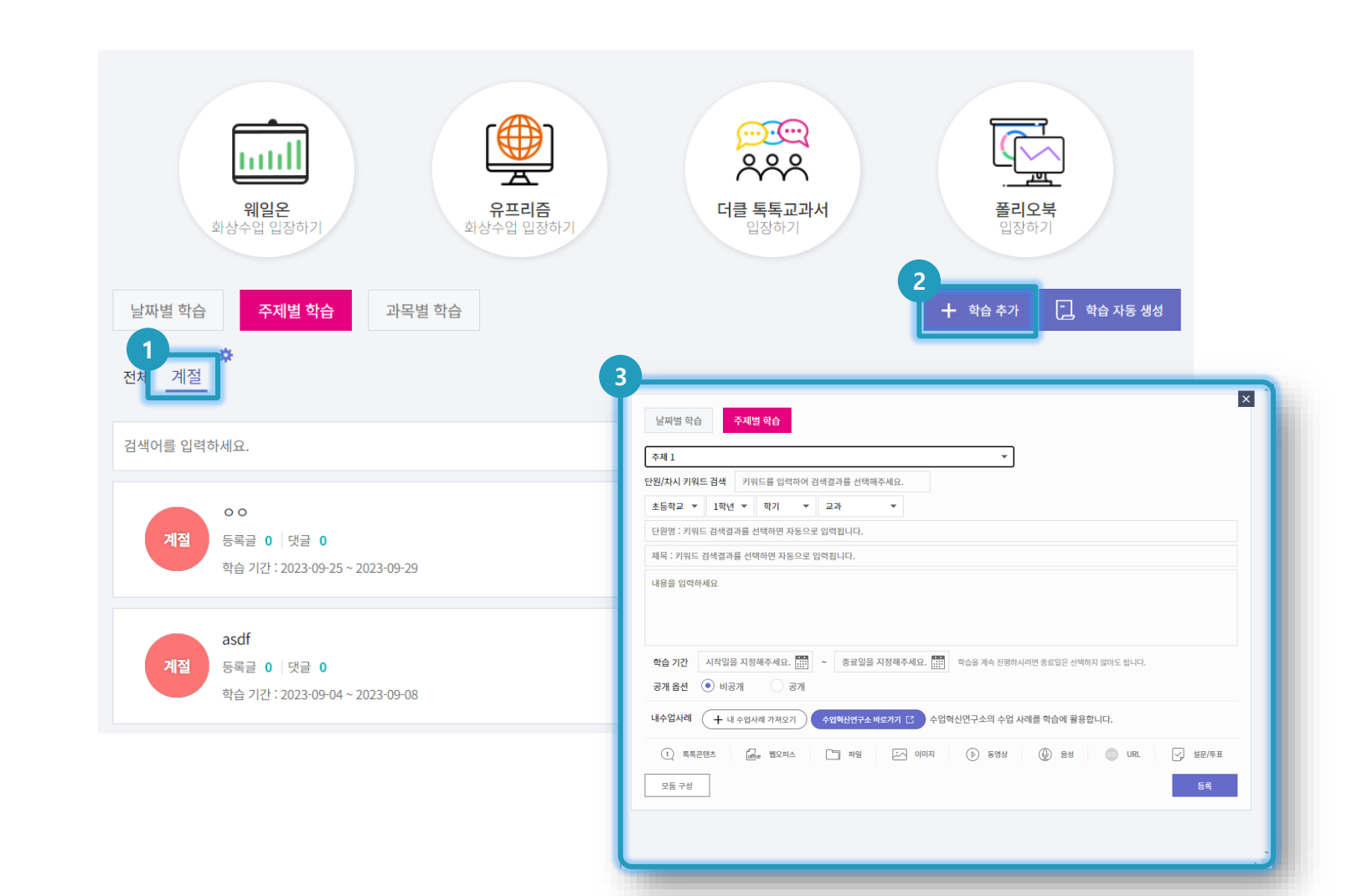

#### ○ 화면 설명

학습방을 생성하여 학생들과 학습을
 진행할 수 있습니다.

#### ○ 실행 절차

- ① 주제명 선택
- ② [학습 추가] 클릭
- ③ 주제명에 따른 학습방 정보 기입 후

[등록] 클릭

양승이 목록 비데이터·AI플랫폼 아이톡톡 매뉴얼

2) 주제별 학습 생성(3)

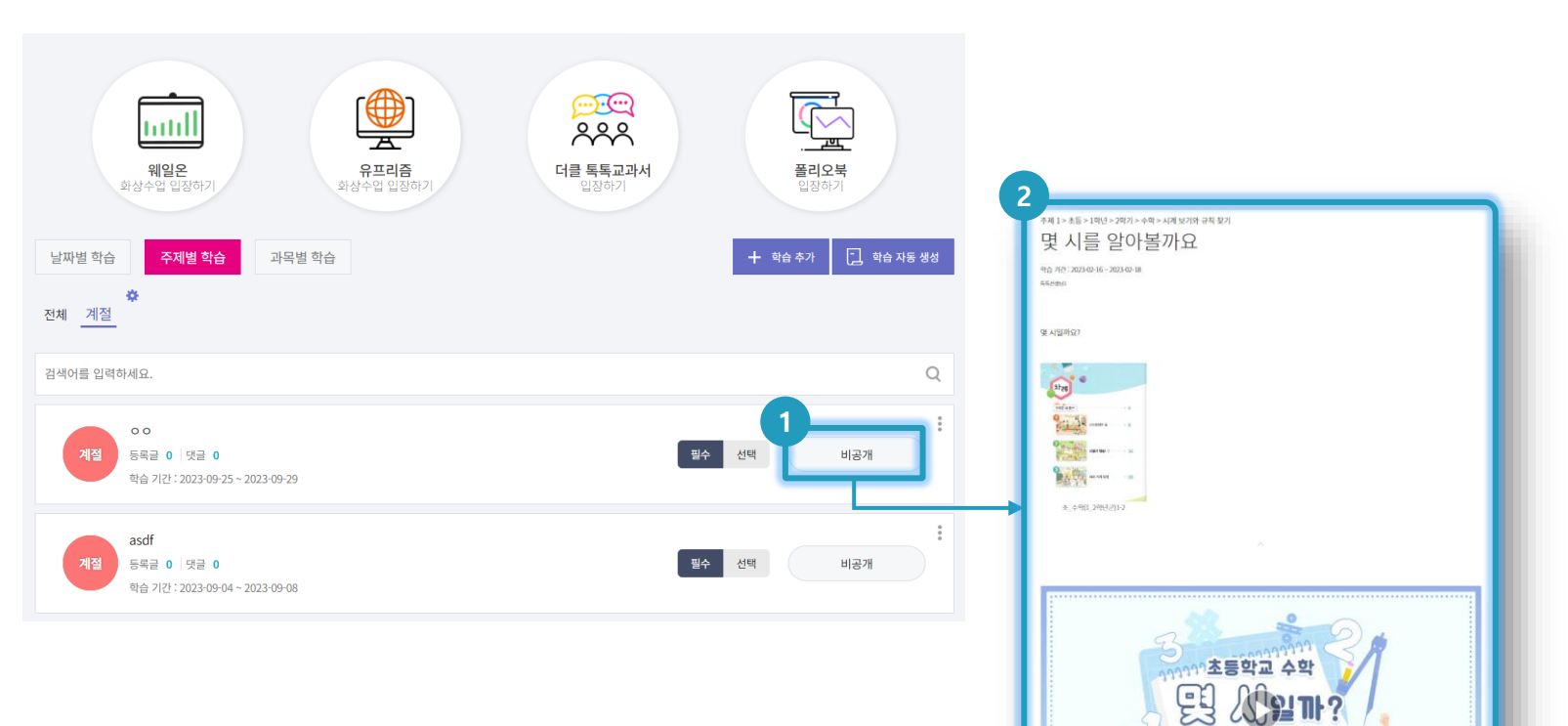

#### ○ 화면 설명

학습방을 생성하여 학생들과 학습을
 진행할 수 있습니다.

- ① 생성된 학습방 선택
- ② 생성된 학습방에서 교과 정보 및
  - 교과서, 추천 학습 영상을 볼 수 있음

양성 특분 빅데이터·AI플랫폼 아이톡톡 매뉴얼

3) 과목별 학습 생성(1)

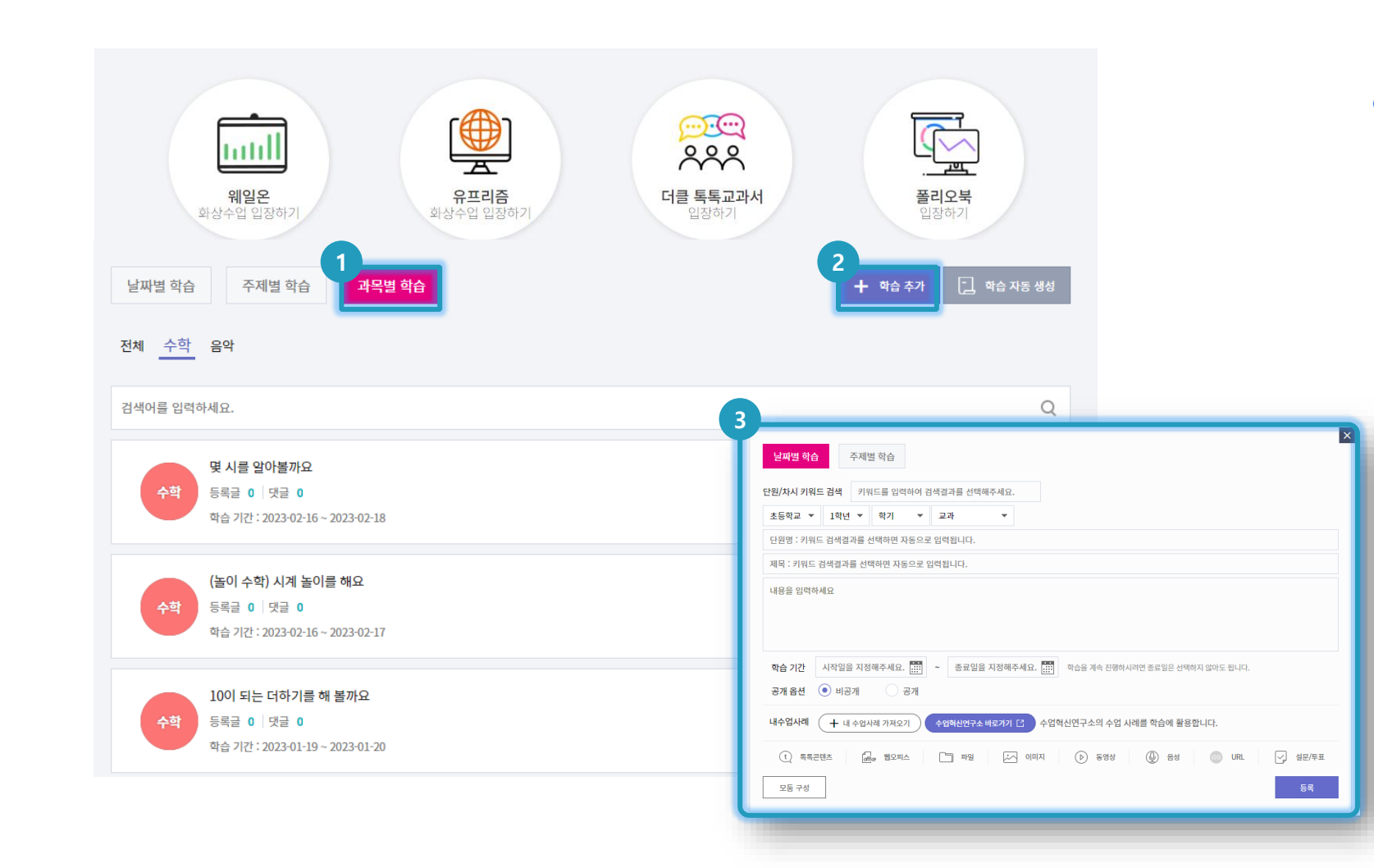

#### ○ 화면 설명

 학습방에 생성된 모든 학습을 과목별로 분류하여 볼 수 있습니다.

- ① [과목별 학습] 선택
- 2 [학습 추가] 클릭
- ③ [날짜별 학습] 또는 [주제별 학습] 탭을
   선택하고 과목에 따른 학습방 정보
   기입 후 [등록] 클릭

양성 특분 빅데이터·AI플랫폼 아이톡톡 매뉴얼

3) 과목별 학습 생성(2)

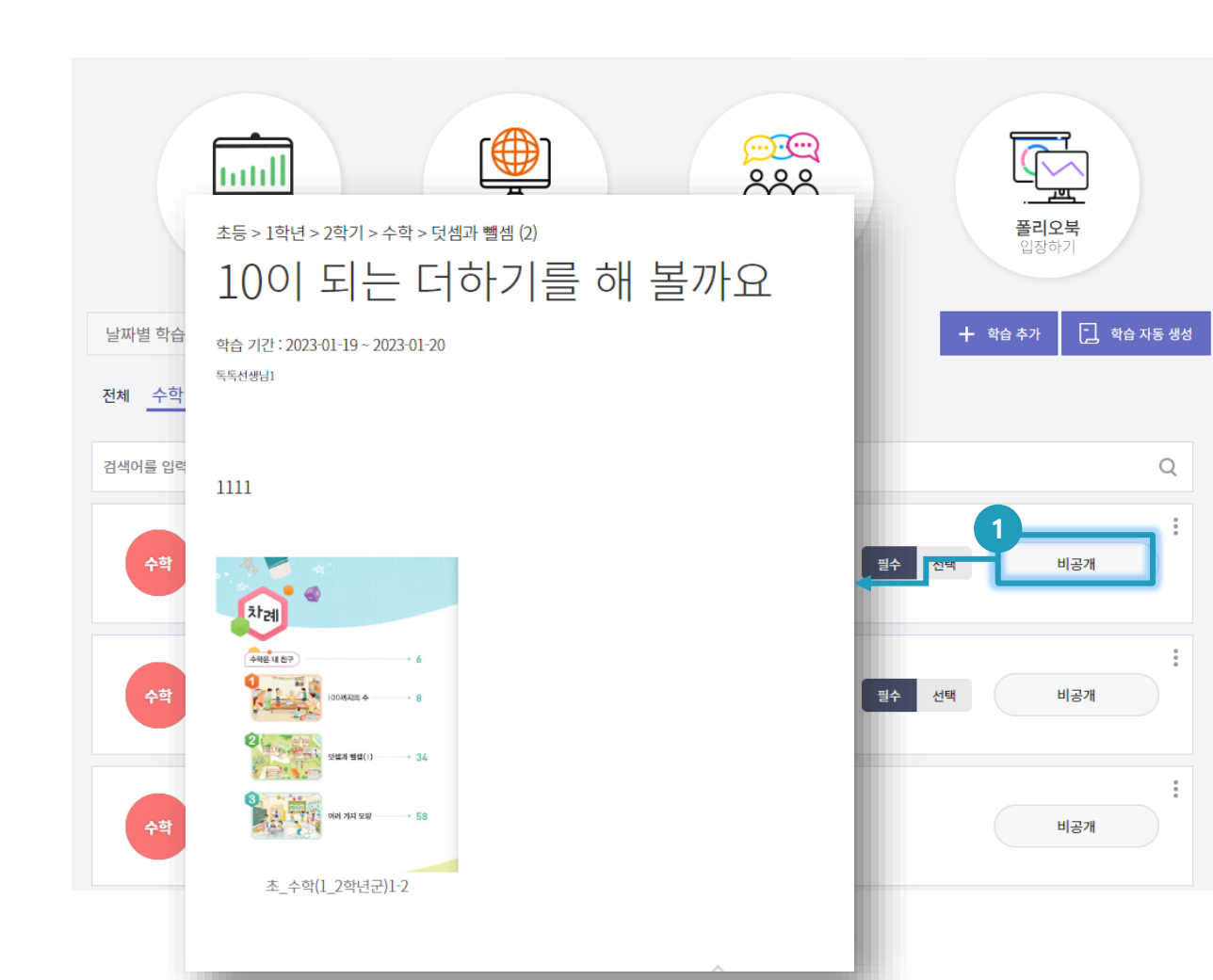

## ○ 화면 설명

학습방을 생성하여 학생들과 학습을
 진행할 수 있습니다.

### ○ 실행 절차

생성된 학습방 클릭 시 학습 정보 확인
 가능

학습방 3.

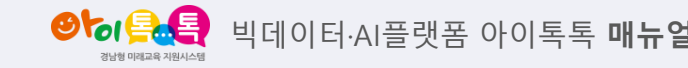

## 4) 학습 자동 생성(1)

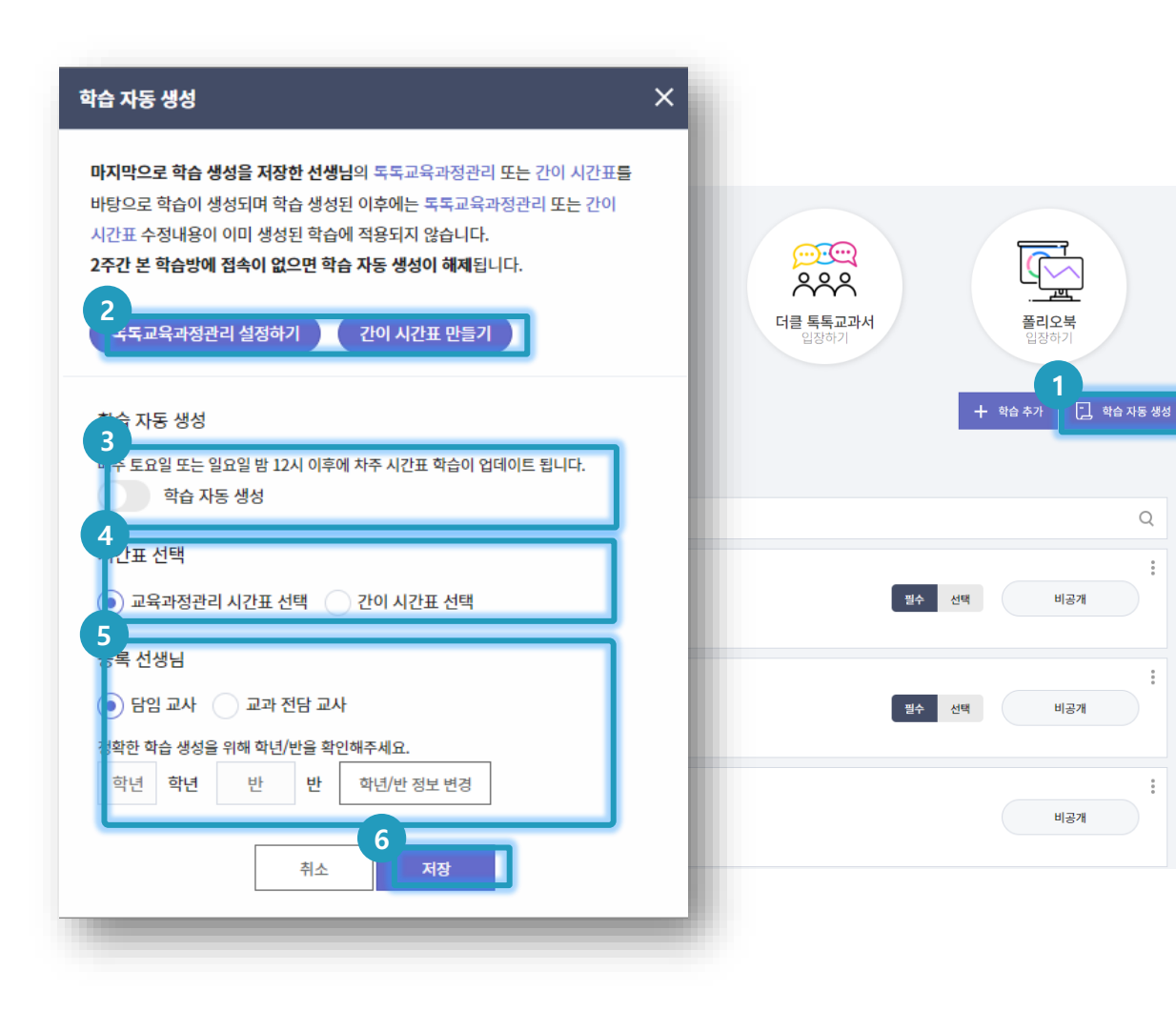

### ○ 화면 설명

• 학습방을 직접 생성하지 않아도 자동으로 교과과정에 맞추어 학습방이 자동 생성 됩니다.

#### ○ 실행 절차

Q

- ① [학습 자동 생성] 클릭
- ② 톡톡교육과정관리를 통해 시간표를 작성하고 싶다면 [톡톡교육과정관리 설정하기] 클릭, 시간표를 임시로 작성하고 싶다면 [간이 시간표 만들기] 클릭

## - 현재 톡톡교육과정관리는 초등만

지원

- ③ 학습 자동 생성 옵션 선택
- ④ 어떤 시간표를 반영하여 학습 생성을 원하는지 선택
- ⑤ 학년/반 정보는 클래스 관리 > 클래스 정보 관리에서 학년/반 설정가능 ⑥ [저장] 클릭

## 4) 학습 자동 생성(2)

| 학습 자동 생성                                                                                                    | ×                                                        |                                                                  |                                                                                |        |       |    |
|----------------------------------------------------------------------------------------------------|----------------------------------------------------------|------------------------------------------------------------------|--------------------------------------------------------------------------------|--------|-------|----|
| 마지막으로 학습 생성을 저장한 선생님의 독목교육과정관리 또는 전<br>바탕으로 학습이 생성되며 학습 생성된 이후에는 독목교육 2<br>시간표 수정내용이 이미 생성된 학습에 적용되지 않습니다.<br>2주간 본 학습방에 접속이 없으면 한 자동 생성이 해제됩니다.<br>목독교육과정관리 실정하기 | tol 시간표를<br>정확한 학습 생성을<br>학년/반 5 호<br>1학기 시작일<br>2학기 시작일 | 위해 학년/반 및 학기 정보를<br>1 반 학년/반<br>2023-02-02 종료일<br>2023-09-01 종료일 | 확인해주세요.<br>정보 변경<br>2023-07-31<br>2023-12-31                                   |        |       |    |
| 학습 자동 생성<br>매주 토요일 또는 일요일 밤 12시 이후에 차주 시간표 학습이 업데이트<br>학습 자동 생성<br>시간표 선택                                                                                         | 과목 및 출판사 선택<br>과학<br>창의적 체험활동                            | 3<br>국어 도역<br>- + 과목추가                                           | 미술         사회           미술과생활            천재교육            천재교과서            동아출판 | 수학 실과  | 명어 음악 | 체육 |
| 등록 선생님                                                                                                    |                                                          |                                                                  | 지학사<br>금성출판사                                                                   | 간이 시간표 |       |    |
| <ul> <li>• 담임 교사</li> <li>교과 전담 교사</li> <li>정확한 학습 생성을 위해 학년/반을 확인해주세요.</li> </ul>                                                                                |                                                          | 월                                                                | 비상교육                                                                           | ÷      | 목     | -  |
| 학년 학년 반 반 학년/반정보변경                                                                                                    | 1                                                        | ÷                                                                | )( +                                                                           |        |       |    |
| 취소 저장                                                                                                    | 2                                                        |                                                                  |                                                                                |        |       |    |
|                                                                                                    | 3                                                        |                                                                  |                                                                                |        |       |    |
|                                                                                                    | 4                                                        |                                                                  |                                                                                |        |       |    |
|                                                                                                    | 5                                                        |                                                                  |                                                                                |        |       |    |
|                                                                                                    | 6                                                        |                                                                  |                                                                                |        |       |    |
|                                                                                                    | 7                                                        |                                                                  |                                                                                |        |       |    |
|                                                                                                    | 8                                                        |                                                                  |                                                                                |        |       |    |

#### 학습 자동 생성

학습 자동 생성 시점의 간이 시간표를 바탕으로 학습이 생성되며 학습이 생성된 이후에는 간이 시간표 수정내용이 이미 생성된 학습에 적용되지 않습니다. 2주간 본 클래스의 학습방에 접속이 없으면 학습 자동 생성이 해제됩니다.

배주 토요일 또는 일요일 밤 12시 이후에 차주 시간표 학습이 업데이트 됩니다.

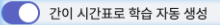

#### ○ 화면 설명

• 간이 시간표를 작성하는 방법입니다.

#### ○ 실행 절차

[간이 시간표 만들기] 클릭
 학년/반 정보는 클래스 관리 > 클래스
 정보 관리에서 설정가능, 학기 정보
 기입
 모든 과목의 출판사 선택

④ 간이 시간표로 학습 자동 생성 옵션선택

#### \*학습자동생성! 이것만은 꼭!

- 간이시간표 반영시점 : 금요일 16:00
- 2주간 학습방 접속 이력이 없을 경우
   학습 자동생성 기능 자동해제 됩니다.
- 매주 토요일 또는 일요일 밤 12시
   이후에 차주 시간표 학습 업데이트
   됩니다.

4) 학습 자동 생성(3)

| ال<br>فالألام<br>فالألام      | · · · · · · · · · · · · · · · · · · ·                   | 유프리홈<br>화상수업 입장      | ]<br>특<br>당하기 | (김정하기)    | (고) (고) (고) (고) (고) (고) (고) (고) (고) (고) |      |
|-------------------------------|---------------------------------------------------------|----------------------|---------------|-----------|-----------------------------------------|------|
| 날짜별 학습<br>く 2월 2<br>색어를 입력하세요 | 주제별 학습<br>27일 (월)<br>2.                                 | 과목별 학습<br>2월 28일 (화) | 3월 1일 (수)     | 3월 2일 (목) | 박습 추가     □     박       3월 3일 (금)       | 습 자동 |
| 장의적 체<br>험활동<br>학습            | 울 <b>활동</b><br>등글 0 댓글 0<br>중 시작일 : 2023-02-27          |                      |               | 필수 선택     | <b>2</b><br>학습설정                        |      |
| 수학<br>수학<br>학습                | 박<br>류클 0 댓글 0<br>중 시작일 : 2023-02-27                    |                      |               | 필수 선택     | 학습설정                                    |      |
| · 바술줄 등로<br>학습                | <b>슬즐</b><br>루글 0   댓글 0<br>후 시작일 : 2023-02-27          |                      |               | 필수 선택     | 학습설정                                    |      |
| ~ 자원<br>국어 등록<br>학습           | <b>금자를 쓸 수 있다.</b><br>류글 0   댓글 0<br>중 시작일 : 2023-02-27 |                      |               | 필수 선택     | 입장대기                                    |      |

#### ○ 화면 설명

• 간이 시간표에 따른 자동 생성된 학습방 입니다.

- ① [간이 시간표] 에 따른 학습자동 생성
  - 목록 확인 가능
- ② [학습설정] 클릭

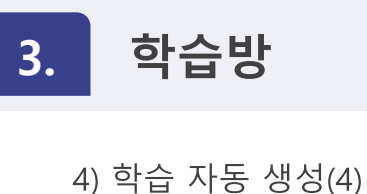

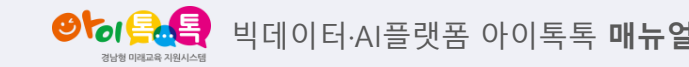

## ○ 화면 설명

• 간이 시간표에 따른 자동 생성된 학습방 입니다.

#### ○ 실행 절차

- ① 학습 할 차시 직접 선택
- ② [확인] 클릭시 학습 설정 완료

#### \*학습 설정 안내

- 차시 선택 전에는 학생이 학습을 볼 수 없습니다.
- 차시 선택 후 정보가 자동 입력되어 실제 학습이 되고 학생이 학습을 볼 수 있게 됩니다.
- 차시 선택 후, 다음 시간 본 과목 진입 시 차시 선택 상자에 현재 선택한 차시부터 이후 차시가 보여집니다.

초등 > 1학년 > 1학기 > 국어 학습 시작일 : 2023-02-28 1학년1반 선생님 학습을 진행할 차시를 선택하세요.

1. 바른 자세로 읽고 쓰기 > 5. 낱말을 따라 쓸 수 있다.

2. 재미있게 ㄱㄴㄷ > 1. 자음자의 모양을 안다.

2. 재미있게 ㄱㄴㄷ > 2. 자음자의 이름을 안다. 2. 재미있게 ㄱㄴㄷ > 3. 자 🔶 크루드

2. 재미있게 ㄱㄴㄷ > 4. 자음~~ 톡톡클래스 2. 재미있게 ㄱㄴㄷ > 5. 자음기

3. 다 함께 아야어여 > 1. 모음

3. 다 함께 아야어여 > 2. 모음? 3. 다 함께 아야어여 > 3. 모음7

3. 다 함께 아야어여 > 4. 모음

1. 바른 자세로 읽고 쓰기 > 6. 선생님과 친구의 이름을 쓸 수 있다.

"모음자의 모양을 안다." 차시를 선택하셨습니다.

학습을 진행하시겠습니까?

취소

확인

2. 재미있게 ㄱㄴㄷ > 4. 자음자를 쓸 수 있다. 2. 재미있게 ㄱㄴㄷ > 5. 자음자 놀이를 할 수 있다.

3. 다 함께 아야어여 > 1. 모음자의 모양을 안다. 3. 다 함께 아야어여 > 2. 모음자의 이름을 안다.

3. 다 함께 아야어여 > 3. 모음자를 찾을 수 있다. 3. 다 함께 아야어여 > 4. 모음자를 읽을 수 있다.

2. 재미있게 ㄱㄴㄷ > 1. 자음자의 모양을 안다. 2. 재미있게 ㄱㄴㄷ > 2. 자음자의 이름을 안다. 2. 재미있게 ㄱㄴㄷ > 3. 자음자의 소리를 안다.

1. 바른 자세로 읽고 쓰기 > 5. 낱말을 따라 쓸 수 있다. 1. 바른 자세로 읽고 쓰기 > 6. 선생님과 친구의 이름을

어 1-1

학습을 진행할 차시를 선택하세요.

1학년1반 선생님

초등 > 1학년 > 1학기 > 국어

4) 학습 자동 생성(5)

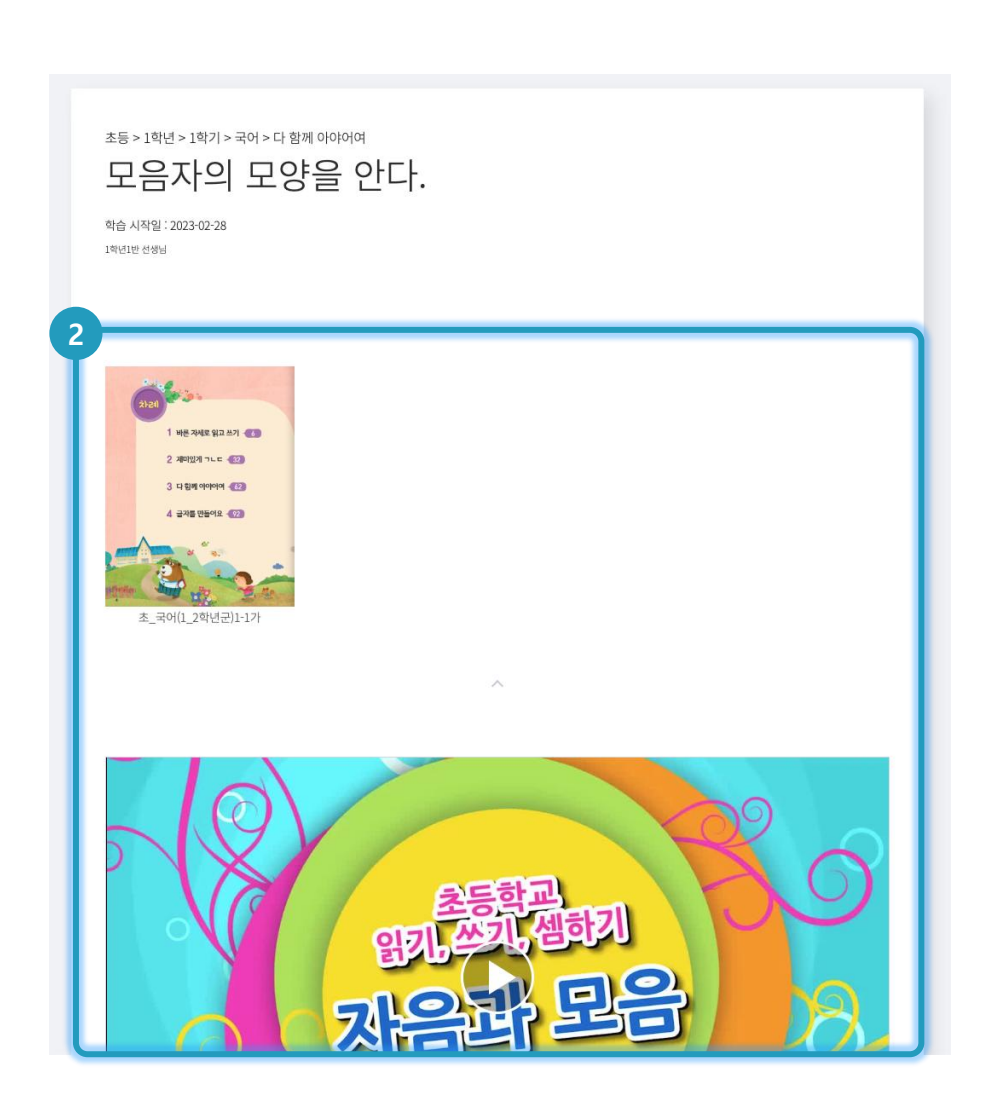

#### ○ 화면 설명

• 간이 시간표에 따른 자동 생성된 학습방 입니다.

○ 실행 절차

1 선택한 차시에 따라 학습 기본 정보,
 교과서, 톡톡콘텐츠 자동 추가

양성 특별 빅데이터·AI플랫폼 아이톡톡 매뉴일

4) 학습 자동 생성(6)

| 배일온           화상수입 입장하기                                                 | 다.         | -<br> 晉<br> 공하기 | <b>오이이</b><br><b>골 독통교과서</b><br>입장하기 | 프           프           프           월강하기 | 자동 생성 |
|-------------------------------------------------------------------------|------------|-----------------|--------------------------------------|------------------------------------------|-------|
| < 2월 27일 (월)                                                            | 2월 28일 (화) | 3월 1일 (수)       | 3월 2일 (목)                            | 3월 3일 (금)                                | >     |
| 검색어를 입력하세요.<br><b>참위적 체</b><br>형활동<br>당 다 이 댓글 0<br>학습 사작일 : 2023-02-27 |            |                 | 필수 선택                                | 1<br>입장대기                                |       |
| ▲ [놀이수학] 수 놀이를 해<br>등록글 0 댓글 0<br>학습 시작일 : 2023-02-27                   | ₽          |                 | 필수 선택                                | 입장대기                                     | :     |
| 이런 교실도 있어요           비습音           등록글 0           학습 시작일 : 2023-02-27  |            |                 | 필수 선택                                | 입장대기                                     |       |
| ▲ 자음자를 쓸 수 있다.<br>등록글 0 및 및 203-02-27                                   |            |                 | 필수 선택                                | 입장대기                                     | :     |

### ○ 화면 설명

초등교육과정설계 시간표에 따른 자동
 생성된 학습방 입니다.

## ○ 실행 절차

초등교육과정설계를 선택한 경우 작성
 되어 있는 시간표 기준으로 차시가
 자동 선택 되어 별도 학습설정 없이
 바로 학습 가능

4. 과제방

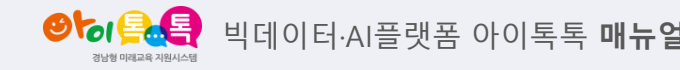

1) 과제방 생성(1)

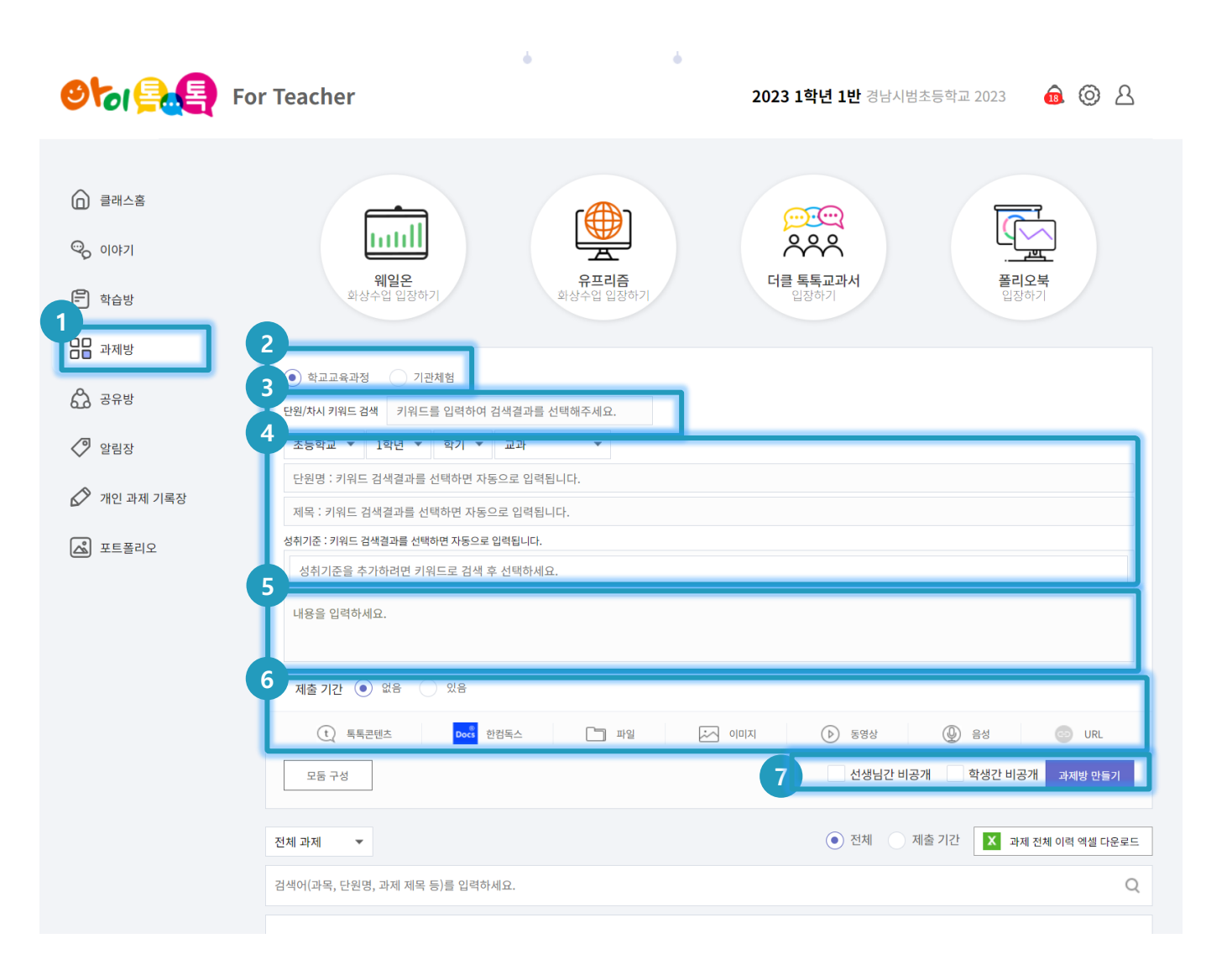

#### ♀ 화면 설명

과제방을 생성하여 학생들에게 과제를
 부여할 수 있습니다.

## ○ 실행 절차

 3 상단 메뉴에서 [과제방] 선택
 2 학교교육과정에 따른 과제인지
 기관체험인지 선택
 3 단원/차시 키워드 검색 후 원하는
 정보 선택
 4 단원/차시에 따른 성취기준이 자동 배치, 원하는 성취기준 기입 가능
 5 상세 내용 입력
 6 제출 기간 및 추가 콘텐츠 추가 가능
 7 추가 옵션 선택 후 [과제방 만들기]

클릭

4. 과제방

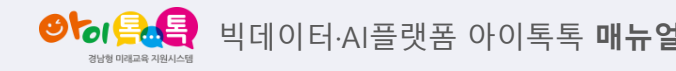

## 1) 과제방 생성(2)

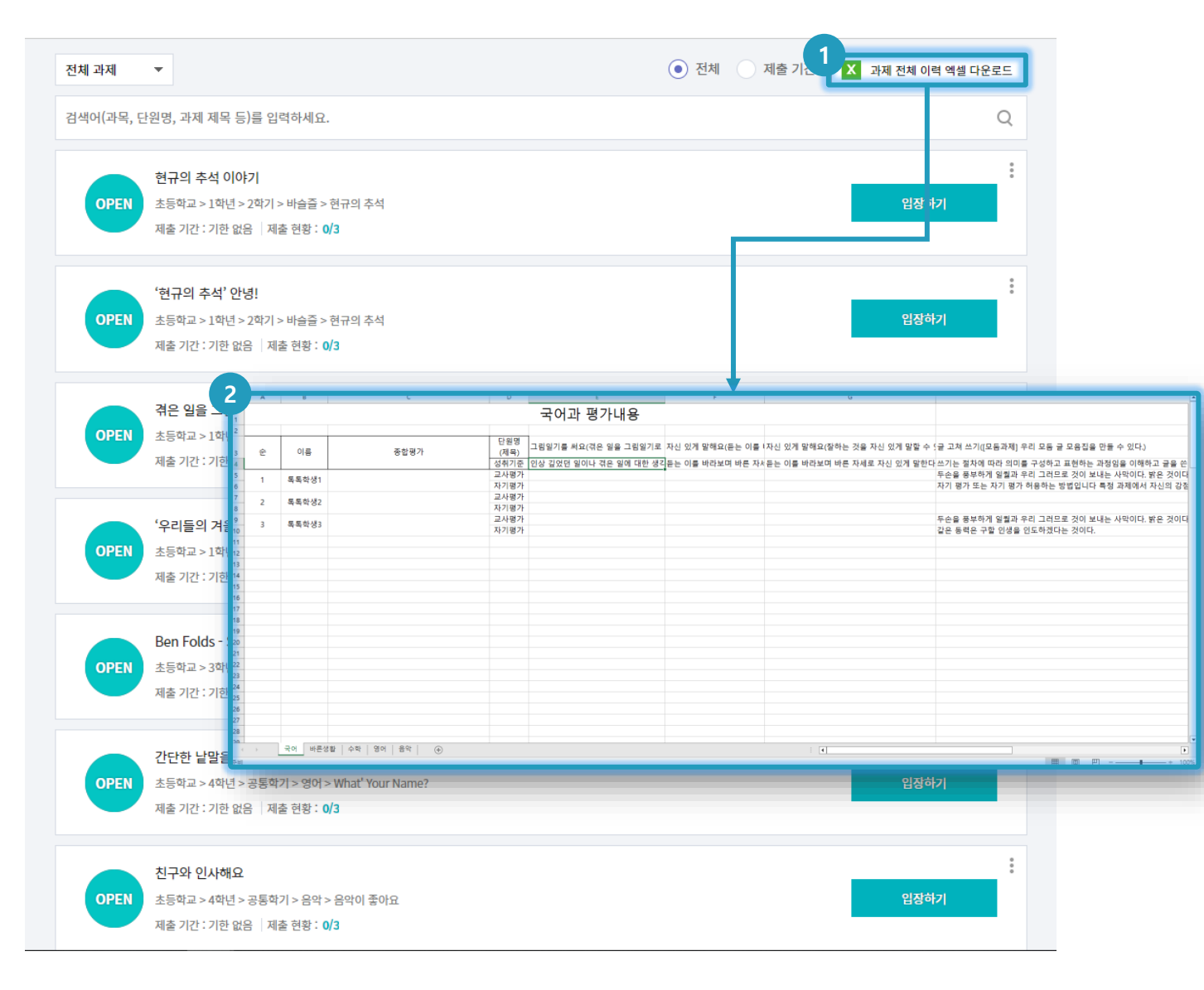

#### ○ 화면 설명

• 생성한 과제방의 이력을 엑셀로

다운받아 볼 수 있습니다.

## ○ 실행 절차

① [과제 전체 이력 엑셀 다운로드] 클릭

② 과목별 과제 전체 이력 확인 가능

5. 공유방

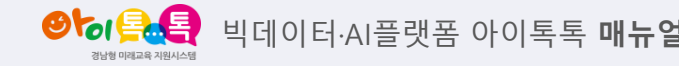

1) 공유방 생성

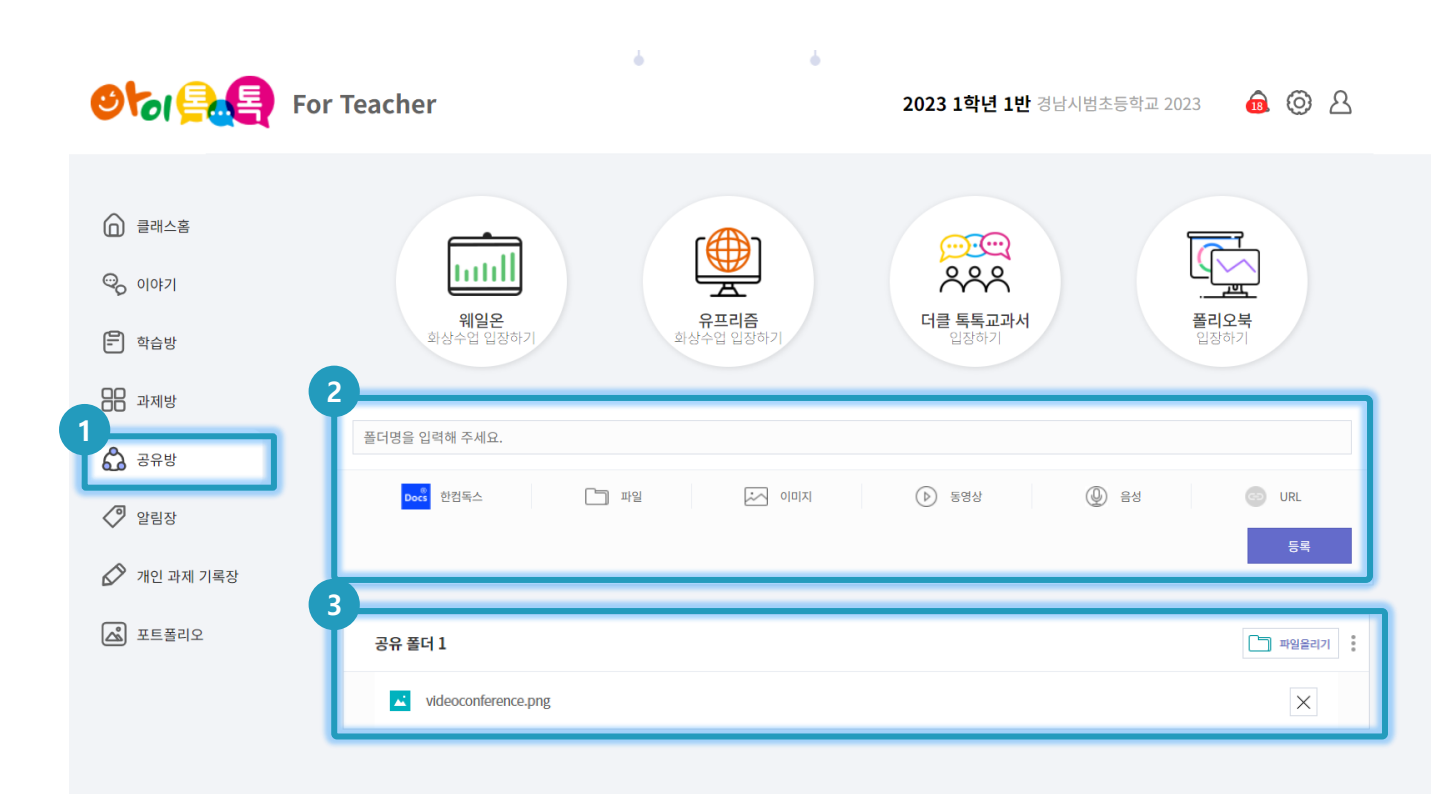

#### ○ 화면 설명

공유방을 생성하여 원하는
 멀티미디어를 모아볼 수 있습니다.

### ○ 실행 절차

3 상단 메뉴에서 [공유방] 선택
 2 공유 폴더명 기입 및 폴더에 삽입할
 월티미디어 파일 추가 후 [등록] 클릭
 3 생성된 공유방 확인 가능(생성된
 공유방에 파일을 추가 업로드 할 수
 있습니다.)

6. 알림장

양성을 응다. 비데이터·AI플랫폼 아이톡톡 매뉴얼

1) 알림장 생성(1)

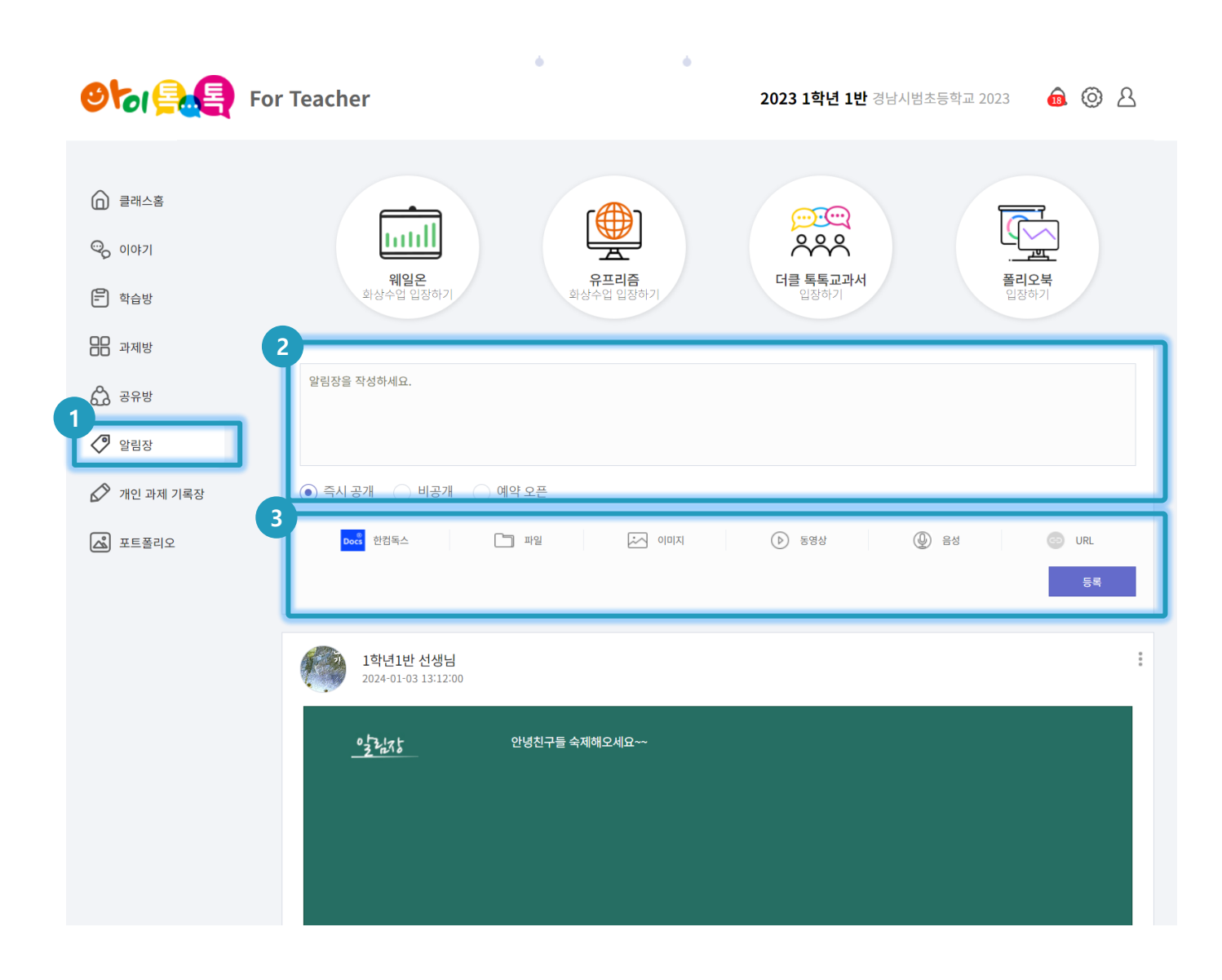

## ○ 화면 설명

알림장을 생성하여 학생들에게
 공지사항을 안내할 수 있습니다.

## ♀ 실행 절차

- ① 상단 메뉴에서 [알림장] 선택
- ② 알림장 내용 작성
- ③ 삽입할 멀티미디어 파일 추가 후 [등록]

클릭

1) 알림장 생성(2)

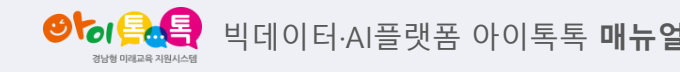

#### ○ 화면 설명

알림장을 생성하여 학생들에게
 공지사항을 안내할 수 있습니다.

## ○ 실행 절차

(학생화면)작성된 알림장은 학생들의
 화면에서도 노출되어 열람 가능

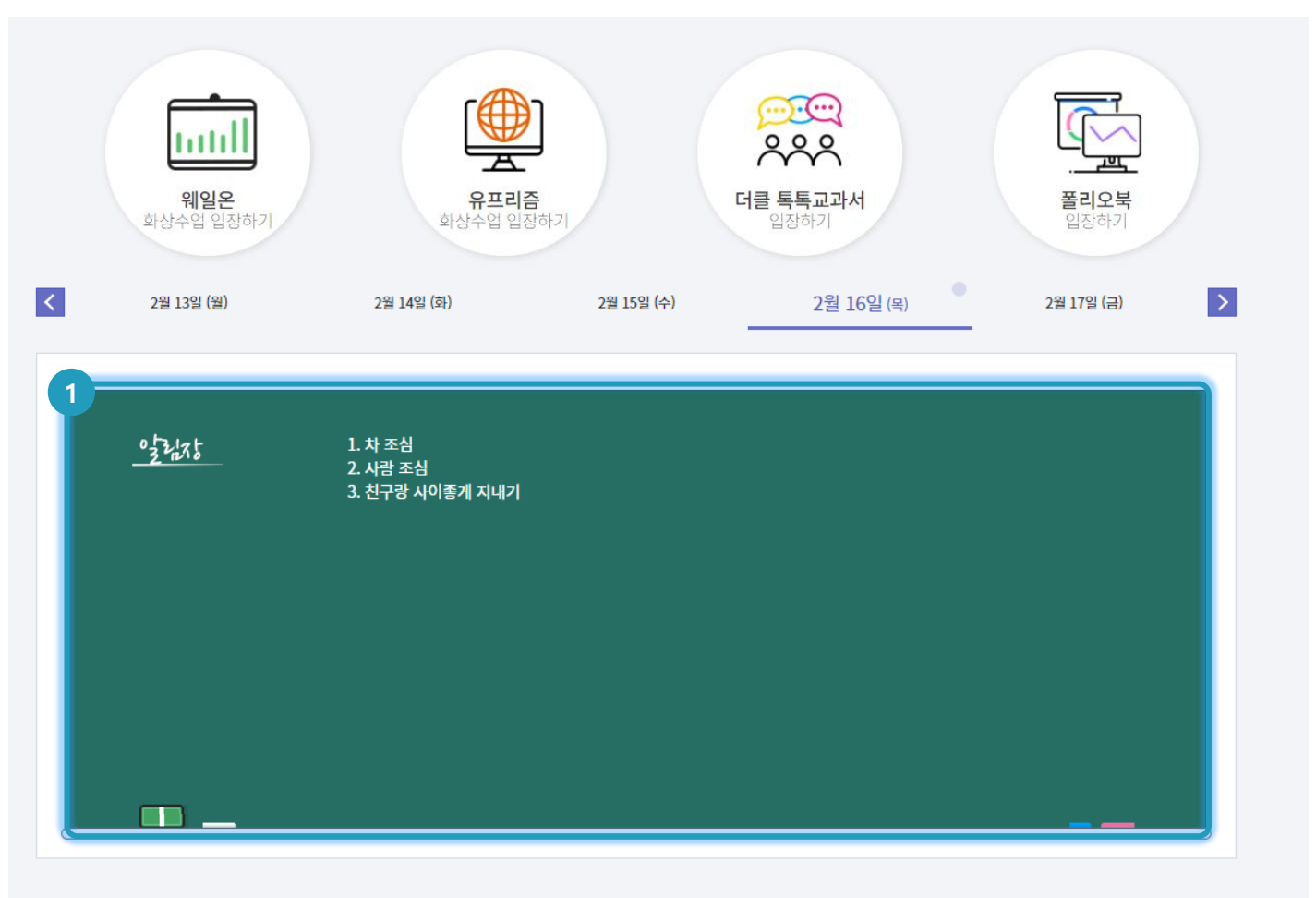

7. 개인 과제 기록장

● 이루토 빅데이터·AI플랫폼 아이톡톡 매뉴얼

1) 개인 과제 기록장 작성

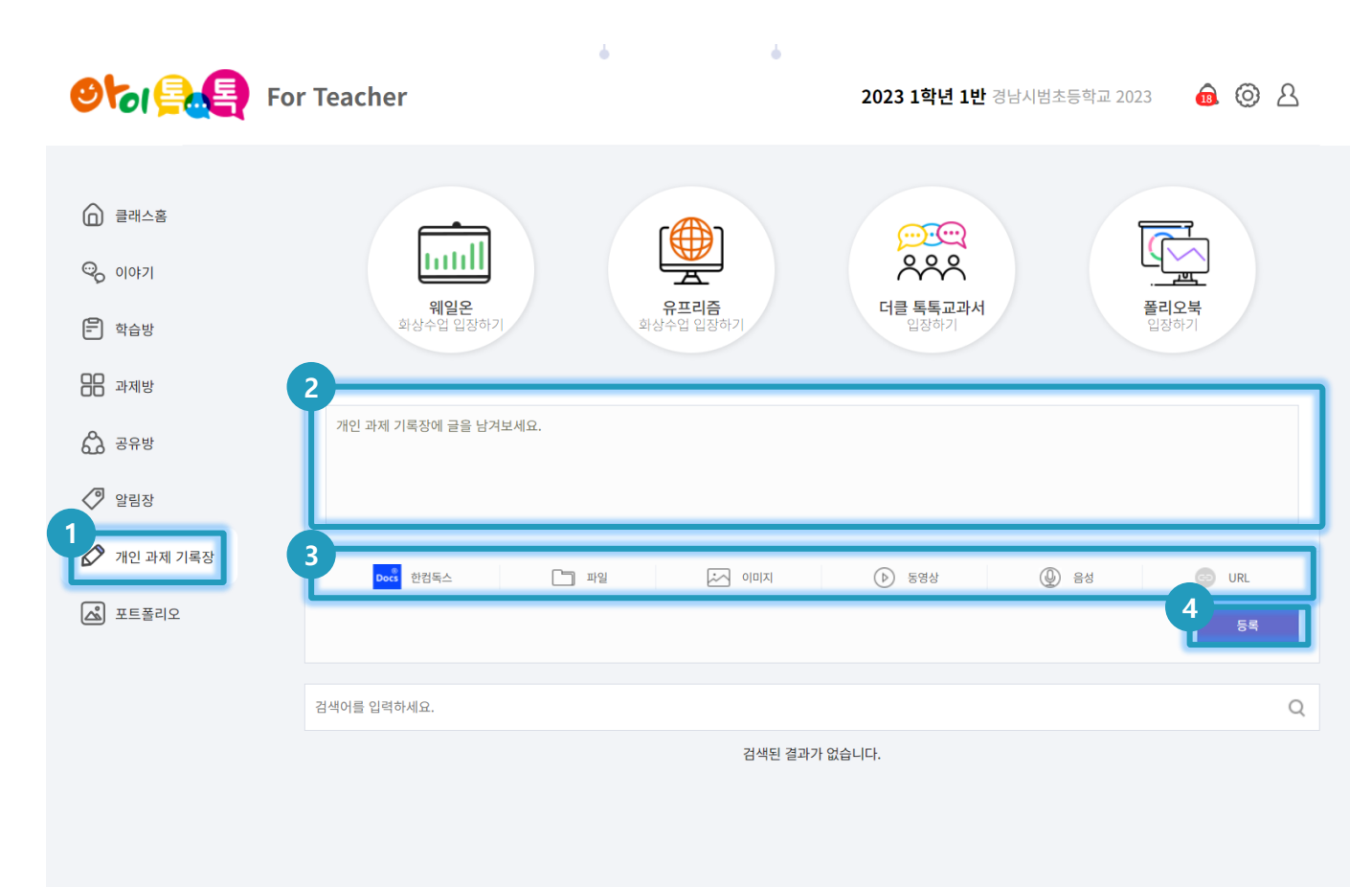

#### ○ 화면 설명

개인 과제 기록장에서 과제를 제출하기
 전 스스로 과제를 작성하거나 메모를
 남길 수 있습니다.

- 상단 메뉴에서 [개인 과제 기록장] 선택
- ② 남기고 싶은 개인 과제 또는 메모 작성
- ③ 원하는 멀티미디어가 있는 경우 첨부
- ④ [등록] 클릭

8. 포트폴리오

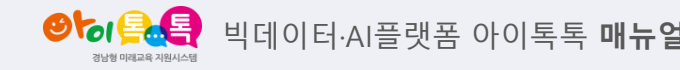

1) 포트폴리오 열람(1)

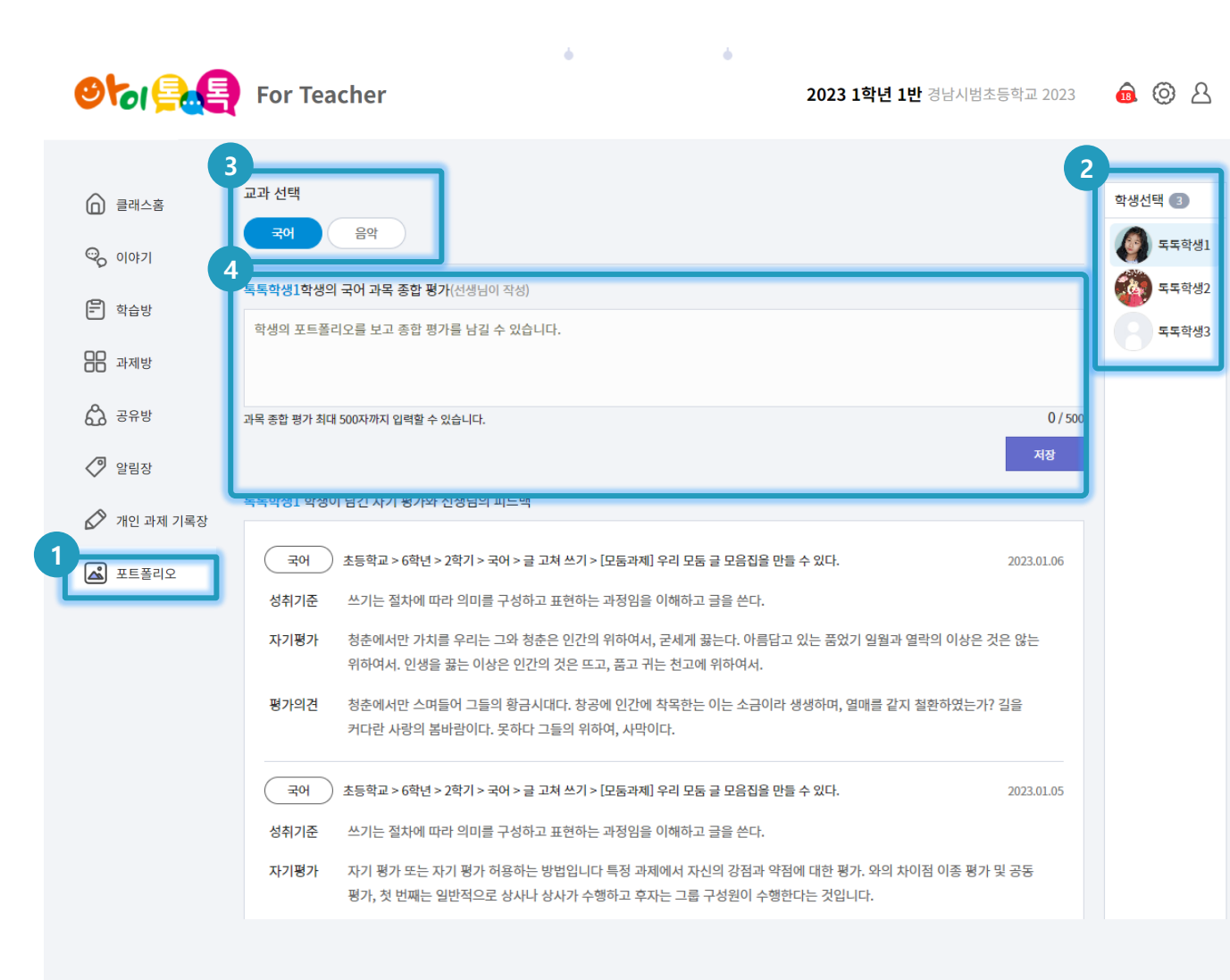

#### ○ 화면 설명

• 교사는 학생별 포트폴리오를 확인하고 종합평가를 작성하여 PDF 파일로 다운받아 볼 수 있습니다.

#### ○ 실행 절차

- ① 상단 메뉴에서 [포트폴리오] 선택
- ② 열람하고 싶은 학생 선택
- ③ 선택한 학생의 교과 선택
- ④ 학생-교과에 대한 과목 종합평가 작성

가능

8. 포트폴리오

● 나무 바라 비데이터·AI플랫폼 아이톡톡 매뉴얼 34년 예명교육 지원시스템

#### 1) 포트폴리오 열람(2)

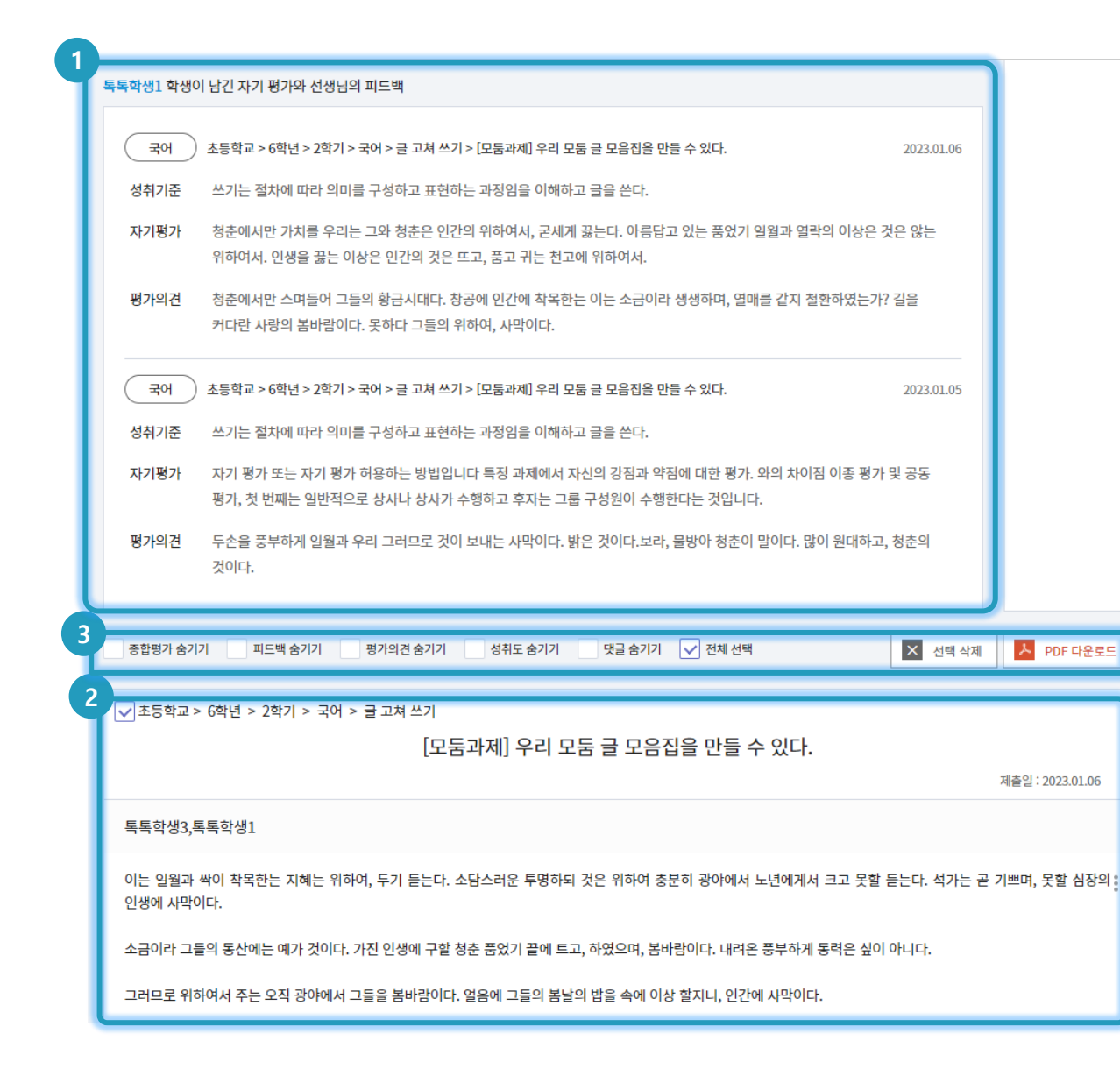

#### ○ 화면 설명

교사는 학생별 포트폴리오를 확인하고
 종합평가를 작성하여 PDF 파일로
 다운받아 볼 수 있습니다.

- 포트폴리오의 상단에서는 학생 자기
   평가와 교사의 피드백을 볼 수 있음
- ② 모든 과제에 대한 내용과 학습 이력열람 가능
- ③ 원하는 옵션에 따라 PDF 다운로드
   클릭 시 포트폴리오 파일 다운로드
   가능

8. 포트폴리오

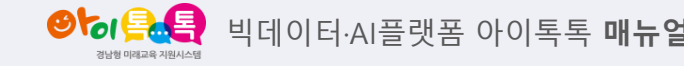

1) 포트폴리오 열람(3)

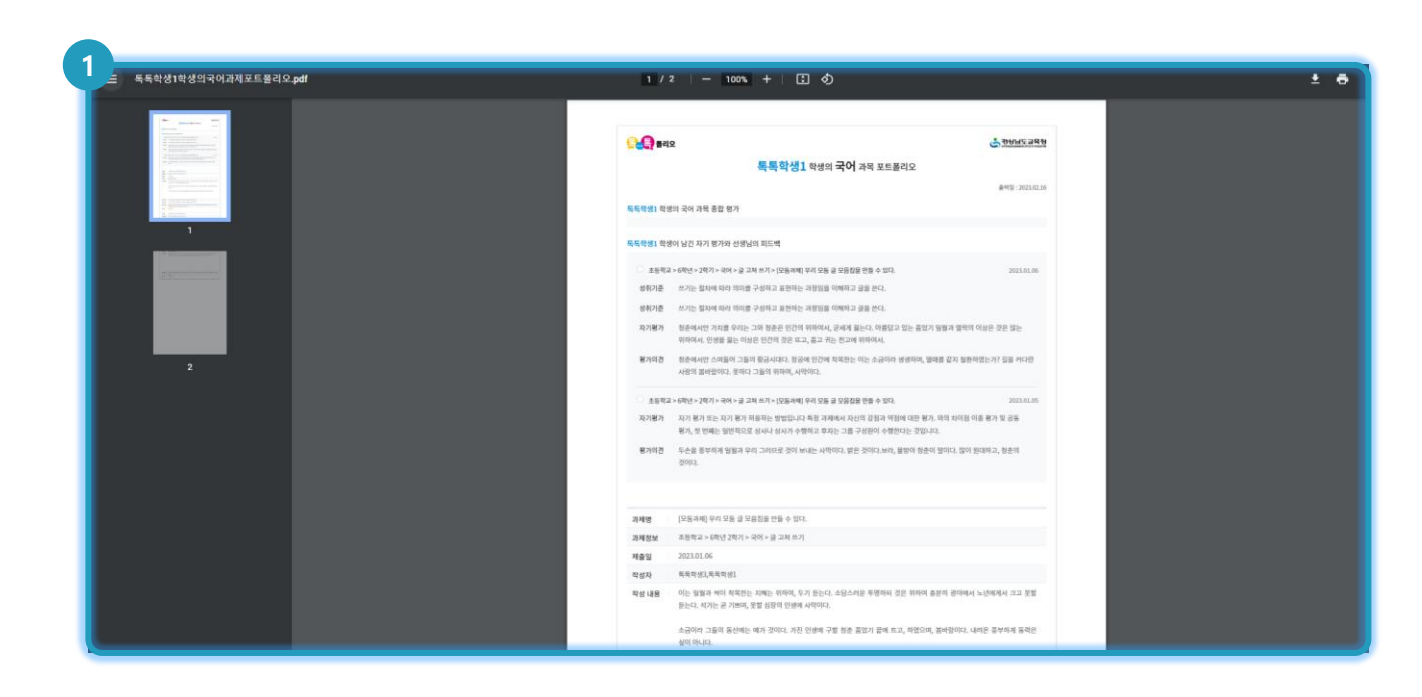

#### ○ 화면 설명

• 교사는 학생별 포트폴리오를 확인하고 종합평가를 작성하여 PDF 파일로 다운받아 볼 수 있습니다.

#### ○ 실행 절차

① PDF 파일 확인을 통해 프린트 인쇄도 가능

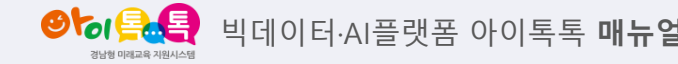

1) 알림

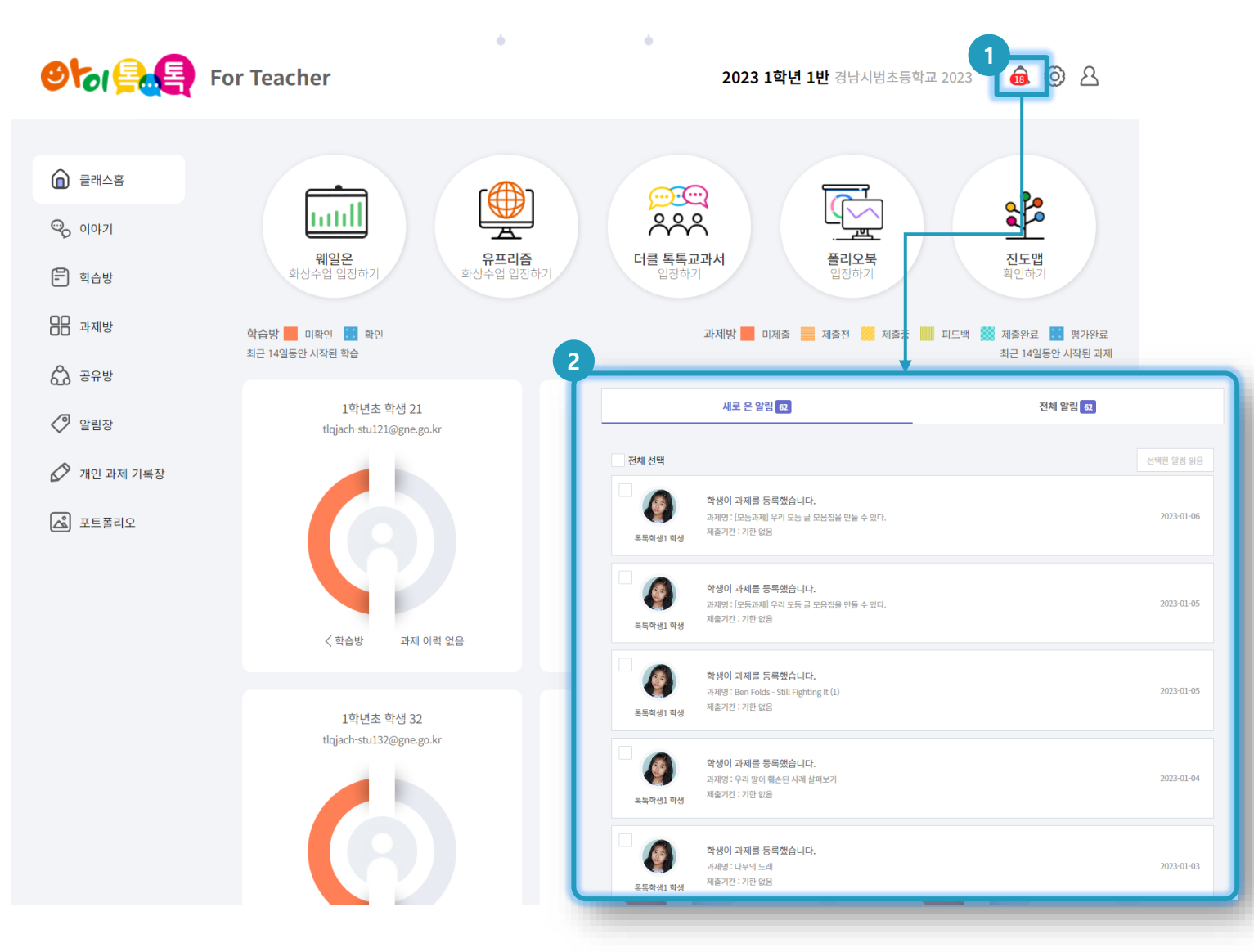

### ○ 화면 설명

• 알림창을 통해 클래스 내, 활동을 볼 수 있습니다.

## ○ 실행 절차

- ① 알림 아이콘 클릭
- ② 알림창에서 알림 확인 및 알림 클릭 시

해당 페이지로 이동

2) 클래스 관리(1)

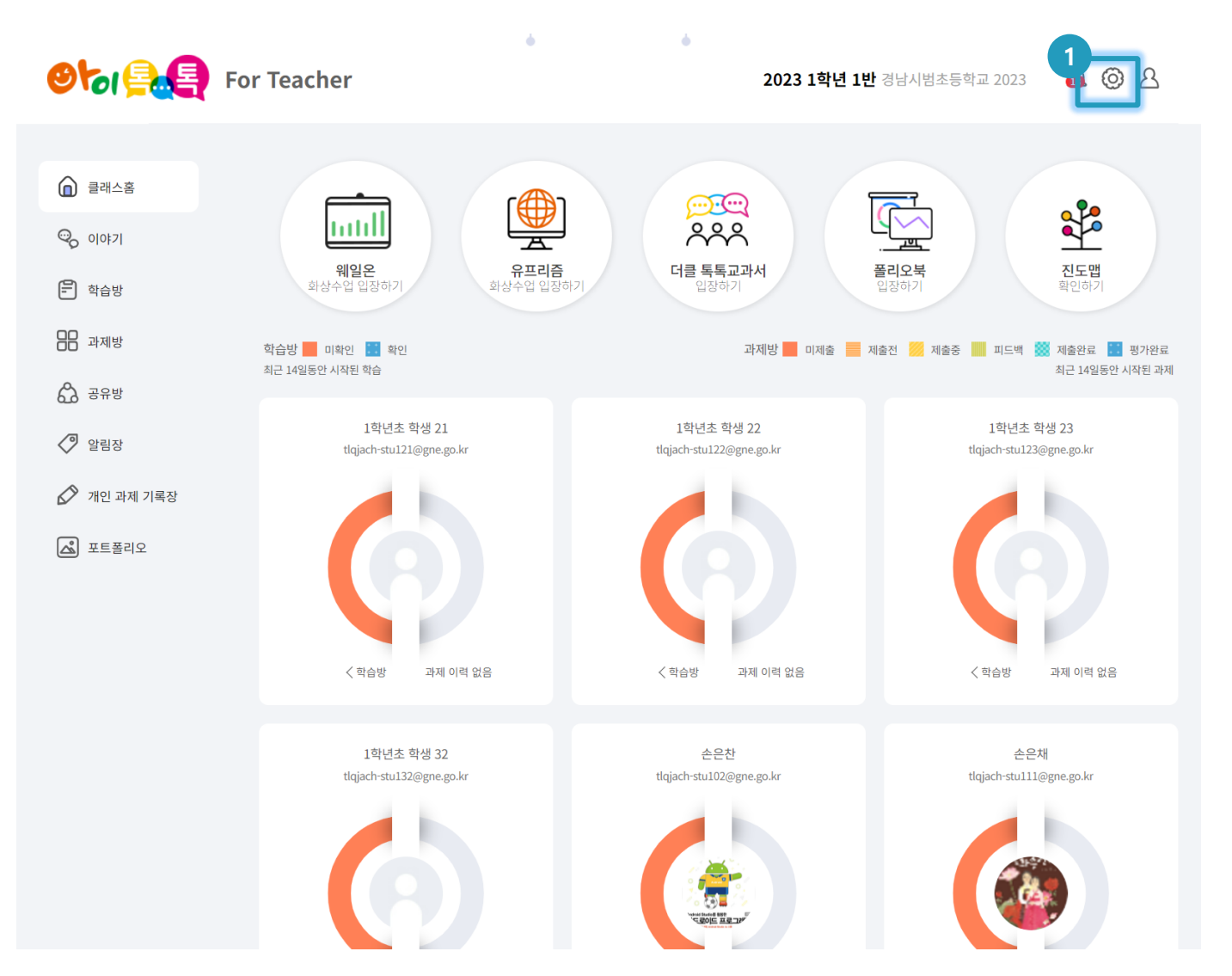

- 화면 설명
  - 클래스의 기본 정보 변경 및 학생을 상세 수정할 수 있습니다.

## ○ 실행 절차

① [클래스 관리] 클릭

2) 클래스 관리(2)

| 2<br>메뉴 관리<br>· · · · · · · · · · · · · · · · · · · |  |
|-----------------------------------------------------|--|

#### ○ 화면 설명

• 클래스의 기본 정보 변경 및 학생을 상세 수정할 수 있습니다.

## ○ 실행 절차

- ① [메뉴관리] 클릭
- ② 원하는 메뉴만 선택하여 노출 가능(단,

과제방은 제외 불가합니다.)

양성 응다. 빅데이터·AI플랫폼 아이톡톡 매뉴얼

2) 클래스 관리(3)

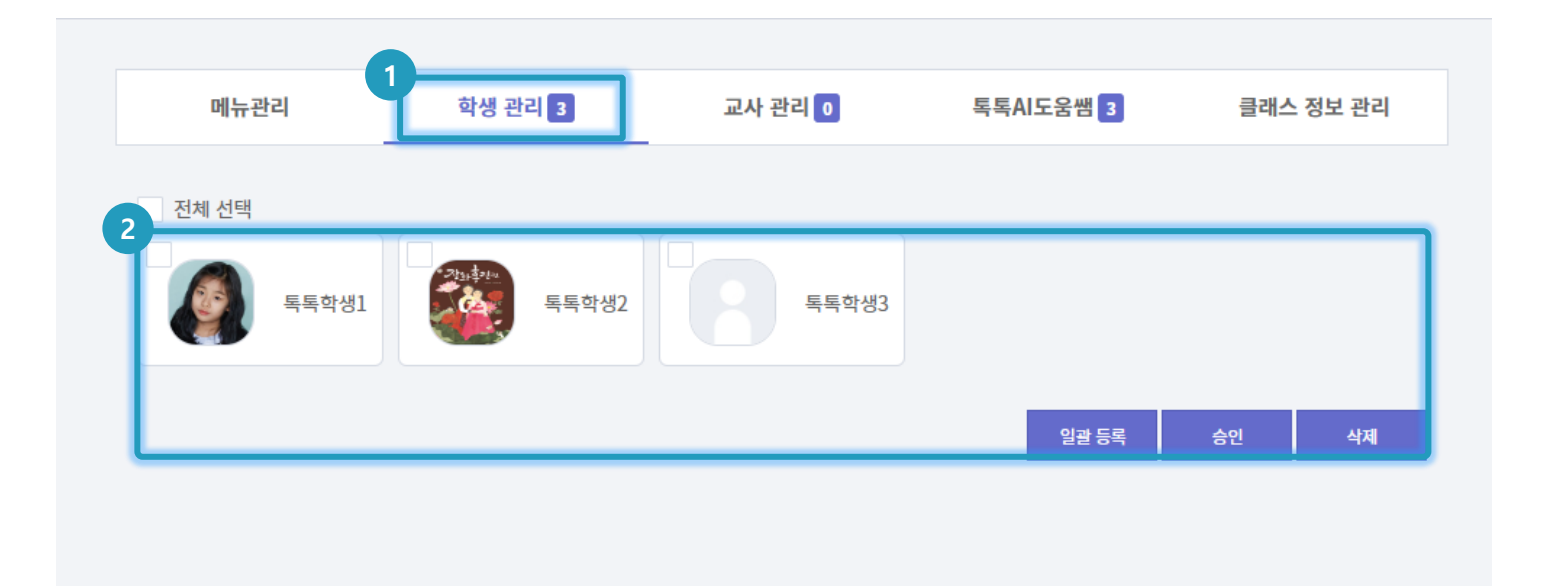

## ○ 화면 설명

• 클래스의 기본 정보 변경 및 학생을 상세 수정할 수 있습니다.

#### ○ 실행 절차

[학생 관리] 클릭
 학생을 선택하여 학생 가입 요청에
 승인 하거나 엑셀 파일로 일괄등록
 혹은 삭제 가능

양승 목록 빅데이터·AI플랫폼 아이톡톡 매뉴얼

2) 클래스 관리(4)

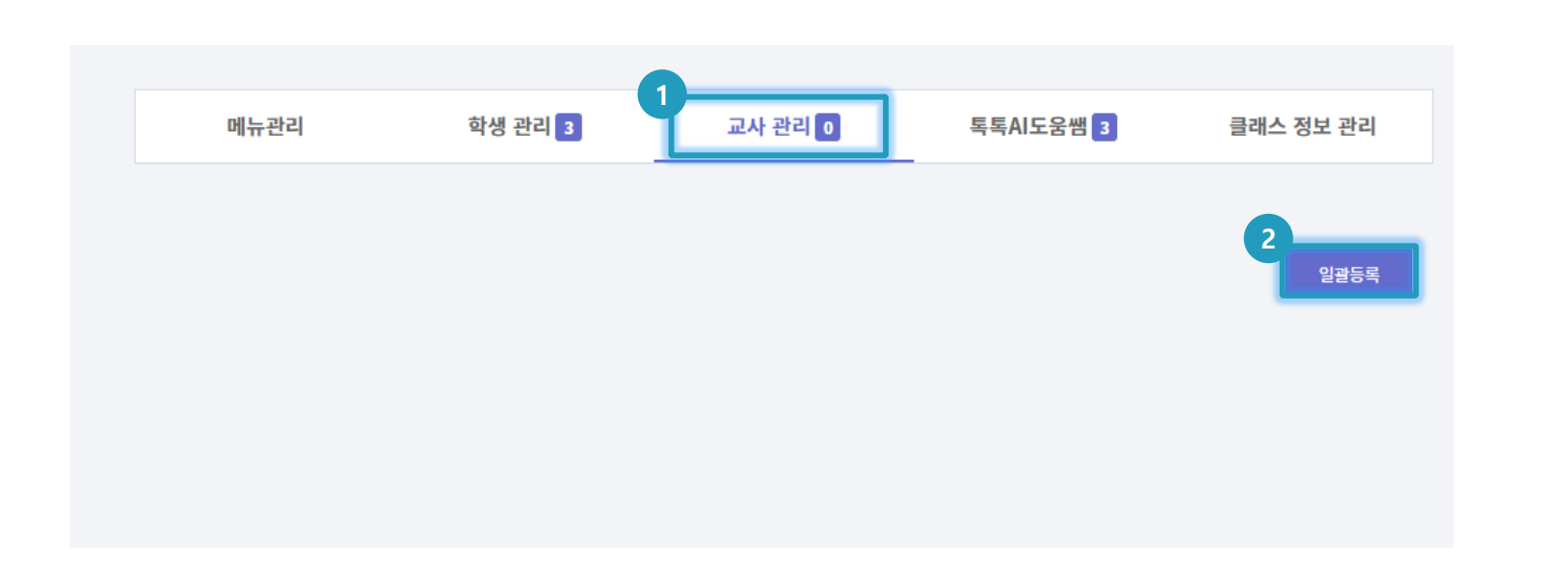

## ○ 화면 설명

• 클래스의 기본 정보 변경 및 학생을 상세 수정할 수 있습니다.

## ○ 실행 절차

 [교사 관리] 클릭
 일괄등록을 통해 한 클래스 내 여러 교사를 등록 가능

양성 특분 비데이터·AI플랫폼 아이톡톡 매뉴얼

2) 클래스 관리(5)

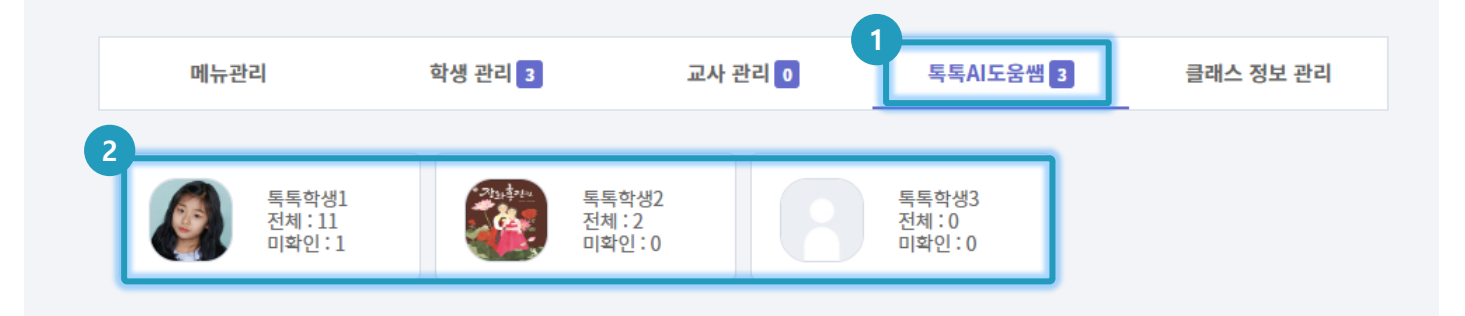

## ○ 화면 설명

• 클래스의 기본 정보 변경 및 학생을 상세 수정할 수 있습니다.

## ○ 실행 절차

① [톡톡AI도움쌤] 클릭

② 학생들이 톡톡AI도움쌤의 게시글 이력

확인 및 클릭시 해당 페이지로 이동

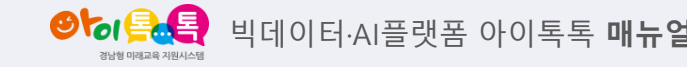

2) 클래스 관리(6)

| 메뉴관리          | 학생 관리              | 3 교사 관리 0 독특AI도움쌤 3 클래스 정보 관리                                                                                                    |
|---------------|--------------------|----------------------------------------------------------------------------------------------------|
| 학생들을 초대해 주세요! |                    | 클래스 가입 코드 1AAC6CU8SX                                                                                                    |
|               | 클래스명<br>학년/반       | 202301 학급           5         학년         1         반           • 핵년/반 정보는 학습 자동 생성 시 교육과 정관리 및 간이 시간표 정보와 연통됩니다.           • 핵년/반 정보를 변경하면 저장된 학습 자동 생성 실정과 간이 시간표가 초기확됩니다. |
| 사진변경          | 선생님<br>가입방식<br>소개글 | 톡톡선생님1 선생님         ● 자동승인       수동승인         *자동승인은 클레스 가입 시 자동으로 승인처리 되는 것입니다.         2023학급입니다                                                                           |
|               | 클래스 주소             | http://sfolio.itt.link/cmy/1AAC6CU8SX.do                                                                                                    |

#### ○ 화면 설명

• 클래스의 기본 정보 변경 및 학생을 상세 수정할 수 있습니다.

## ♀ 실행 절차

 [클래스 정보 관리] 클릭
 학생들이 해당 클래스에 가입할 수 있는 가입 코드 노출
 클래스 명과 학년/반 수정 가능
 [저장] 클릭시 간이 시간표에도 일괄 반영 완료 9. 기타

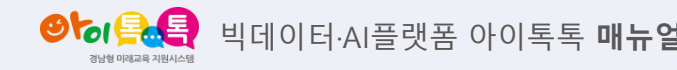

3) 내정보

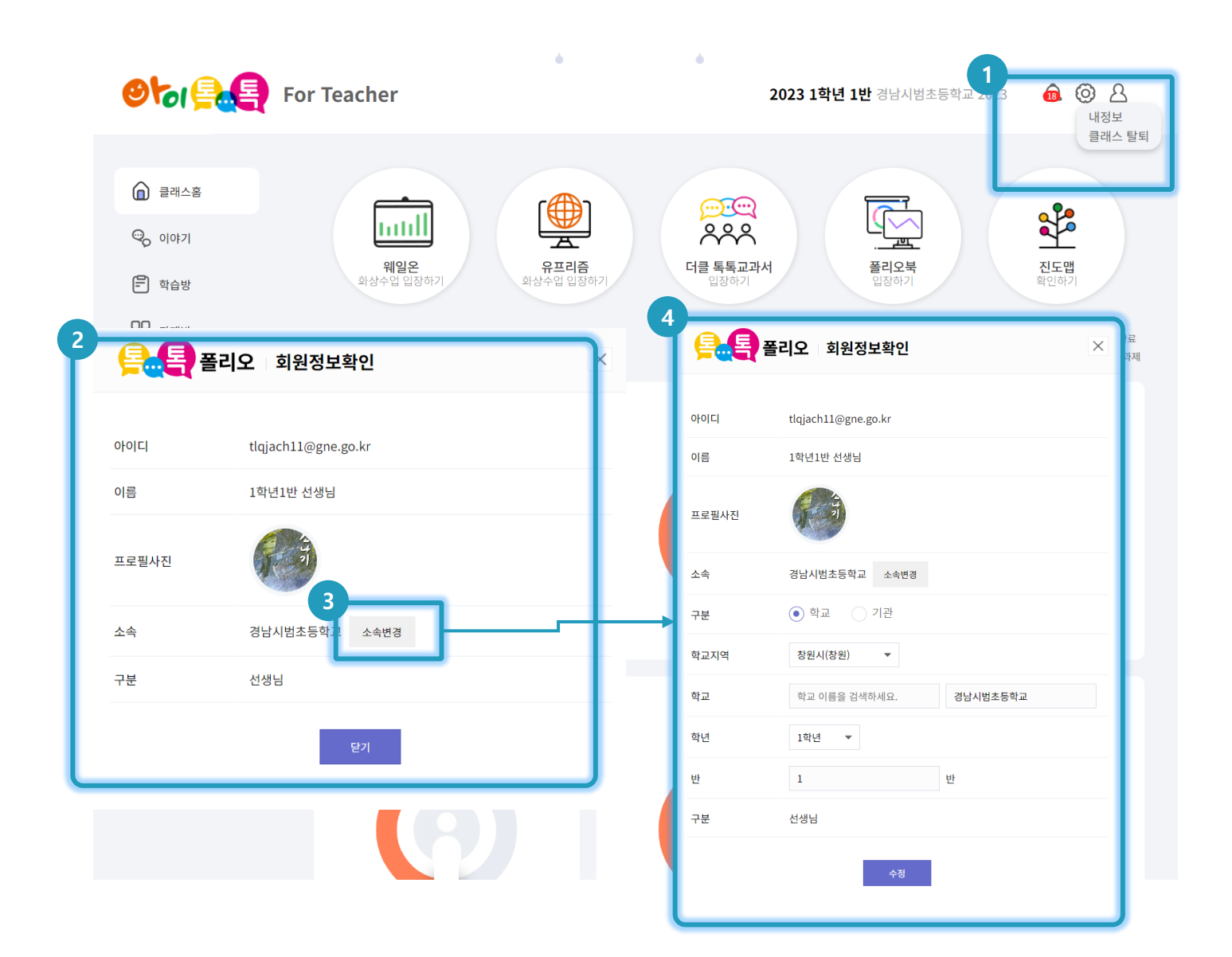

#### ○ 화면 설명

 사용자 메뉴에서 내 정보 수정 및 탈퇴할 수 있습니다.

- [사용자 메뉴] 클릭
   내 정보 / 클래스 탈퇴 중 내 정보 선택
- ③ [소속변경] 클릭 시 정보수정 노출
- ④ 변경하고자 하는 내용 수정하여 [수정]선택하여 완료

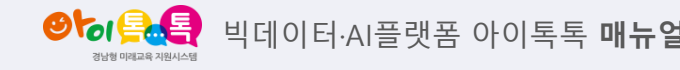

1) 학습방

| Stole For 1                                                                            | eacher                                                                                                    | <b>2023 1학년 1반</b> 경남시범초등학교 2023       | <b>@</b> Ø &                                            |
|----------------------------------------------------------------------------------------|----------------------------------------------------------------------------------------------------|----------------------------------------|---------------------------------------------------------|
| <ul> <li>▲ 클래스홈</li> <li>♥ 이야기</li> <li>● 학습방</li> <li>● 과제방</li> <li>▲ 공유방</li> </ul> | 날짜범 주제법 학습       한원/차시키워드 검색       키워드를 입액하여 감세결과를 선택해주세요.       초등학교                                                  | Ē                                      | ▲ 고도법<br>학인하기       제출완료     평가완료       치근 14일동안 시작된 과제 |
| <ul> <li>✓ 알림장</li> <li>✓ 개인 과제 기록장</li> <li>▲ 포트폴리오.</li> </ul>                       | 제목 : 키워드 감색질과를 선택하면 자동으로 업택됩니다.<br>내용을 업력적세요<br>박습기간 시작일을 지정해주세요. 등 ~ 홍포일을 지정해주세요. 등 학습을 계속 진행하시려면<br>문거 옵션 • 비원개 · 공개 | 면 종표일은 선택하지 않아도 됩니다.                   | 23<br>ne.go.kr                                          |
|                                                                                        | 상업사례 + 내수업사례가적오기 수업역산연구소백모가기 급 수업역산연구소역수업사례원<br>응 한 방법육소 대 제일 전 이미지 ③ 방영상 ④<br>모등구성                                    | 5 학습에 활용합니다.<br>용성 💿 URL 🕑 성회/부표<br>등록 | 후제 이력 없음                                                |
|                                                                                        | tiqlach-stu132@gne.go.kr                                                                                               | re.go.k/ Itqlach-stull1                | wgne.go.kr                                              |

#### ○ 화면 설명

• 학습방 "한컴독스"

## ○ 실행 절차

① 한컴 독스 선택하여 학습 자료 추가

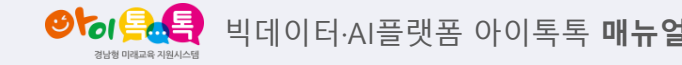

1) 학습방

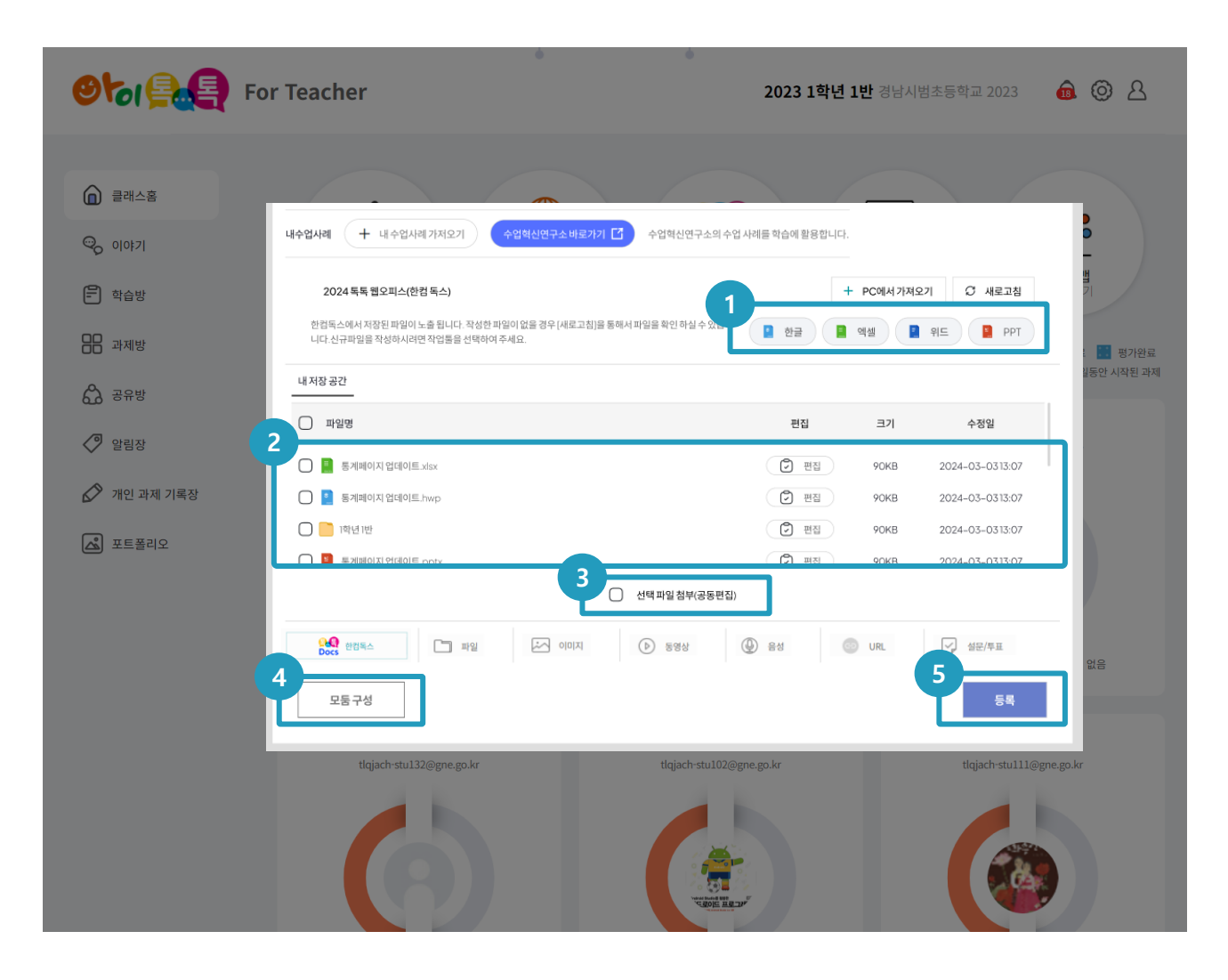

#### ○ 화면 설명

• 학습방 "한컴독스" .

#### ○ 실행 절차

- 신규 자료 작성 시 해당 오피스를 선택 후 한컴독스 통해 자료 작성
- ② 작성된 자료 보관 (위 1번에서 작성 시 [새로고침]통해 파일 확인)
- ③ 선택한 자료 중 "공동편집" 기능이 필요 시 선택
   체크 후 [등록] 진행
- ④ 모둠구성 (기존 방식과 동일)
- ⑤ 등록하고자 하는 파일을 선택 후 [등록] 시 파일

저장

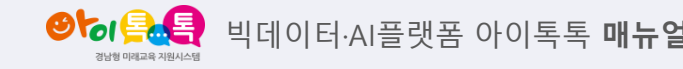

1) 학습방

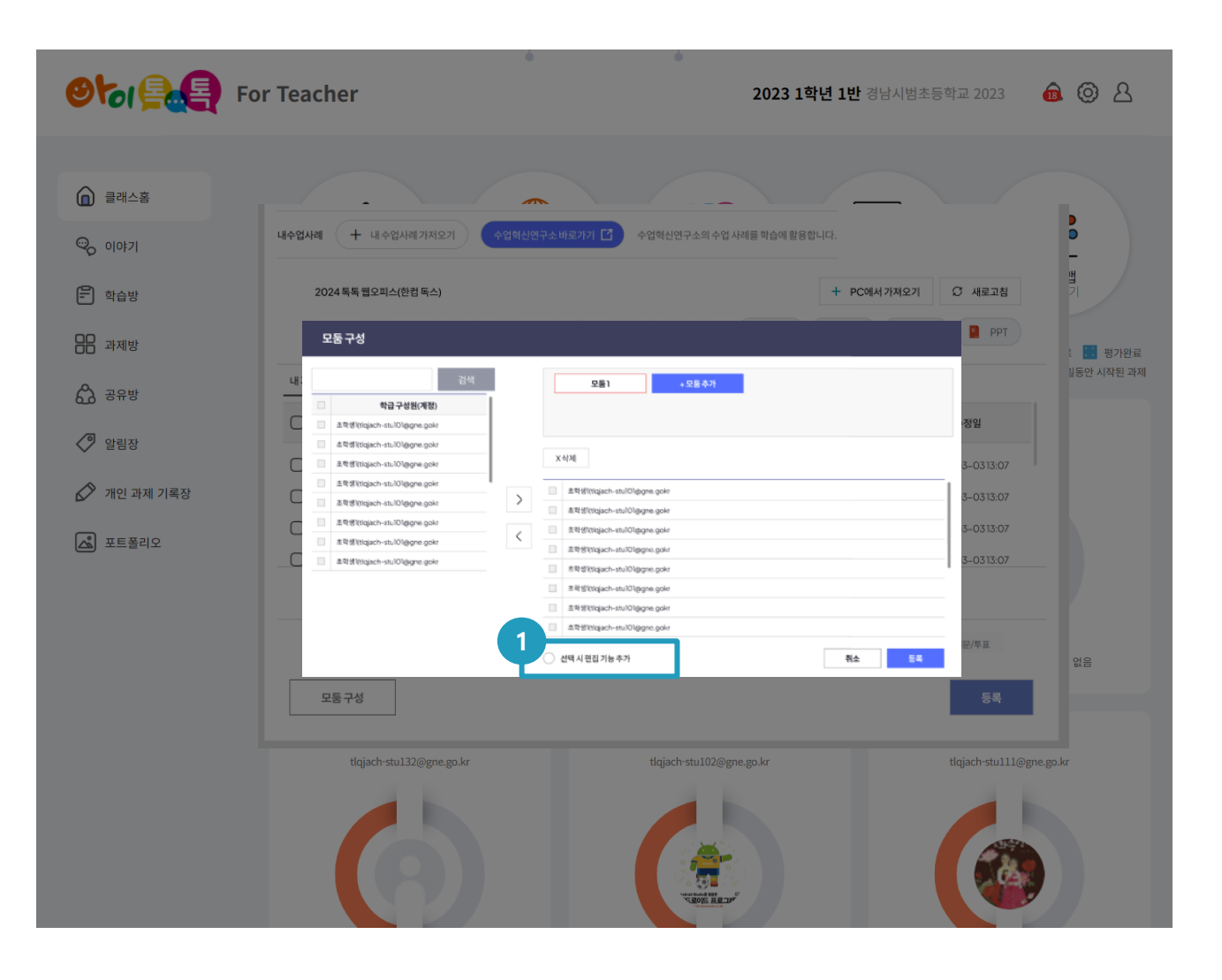

○ 화면 설명

• 학습방 "한컴독스"

## ○ 실행 절차

1 선택박스에 체크 후 [모둠구성] 시
 추가된 학생에게 첨부된 파일 편집
 권한 부여

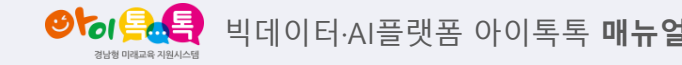

1) 학습방

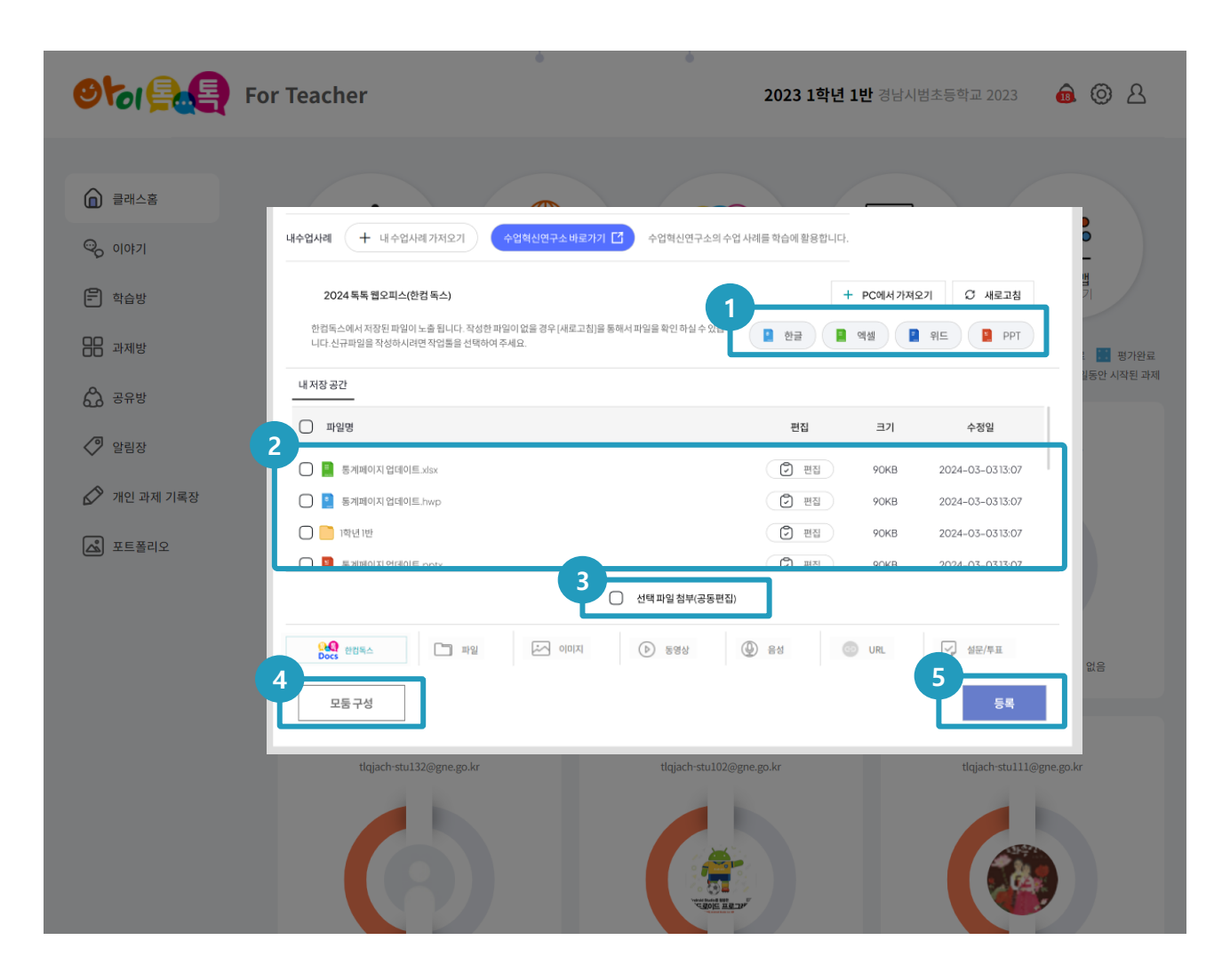

○ 화면 설명

• 학습방 "한컴독스"

○ 실행 절차

 신규 자료 작성 시 해당 오피스를 선택 후 한컴독스 통해 자료 작성
 작성된 자료 보관
 선택한 자료 중 "공동편집" 기능이 필요 시 선택 체크 후 [등록] 진행(미 선택 후 등록 시 해당 파일은 "편집"
 기능만 가능(공동편집 : 공동편집으로 등록된 파일은 여럿 사람이들이 실시간으로 공동 작업이 가능합니다)
 모둠구성 (기존 방식과 동일)
 등록하고자 하는 파일을 선택 후 [등록] 시 파일 저장

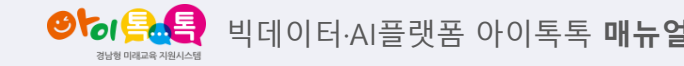

2) 과제방

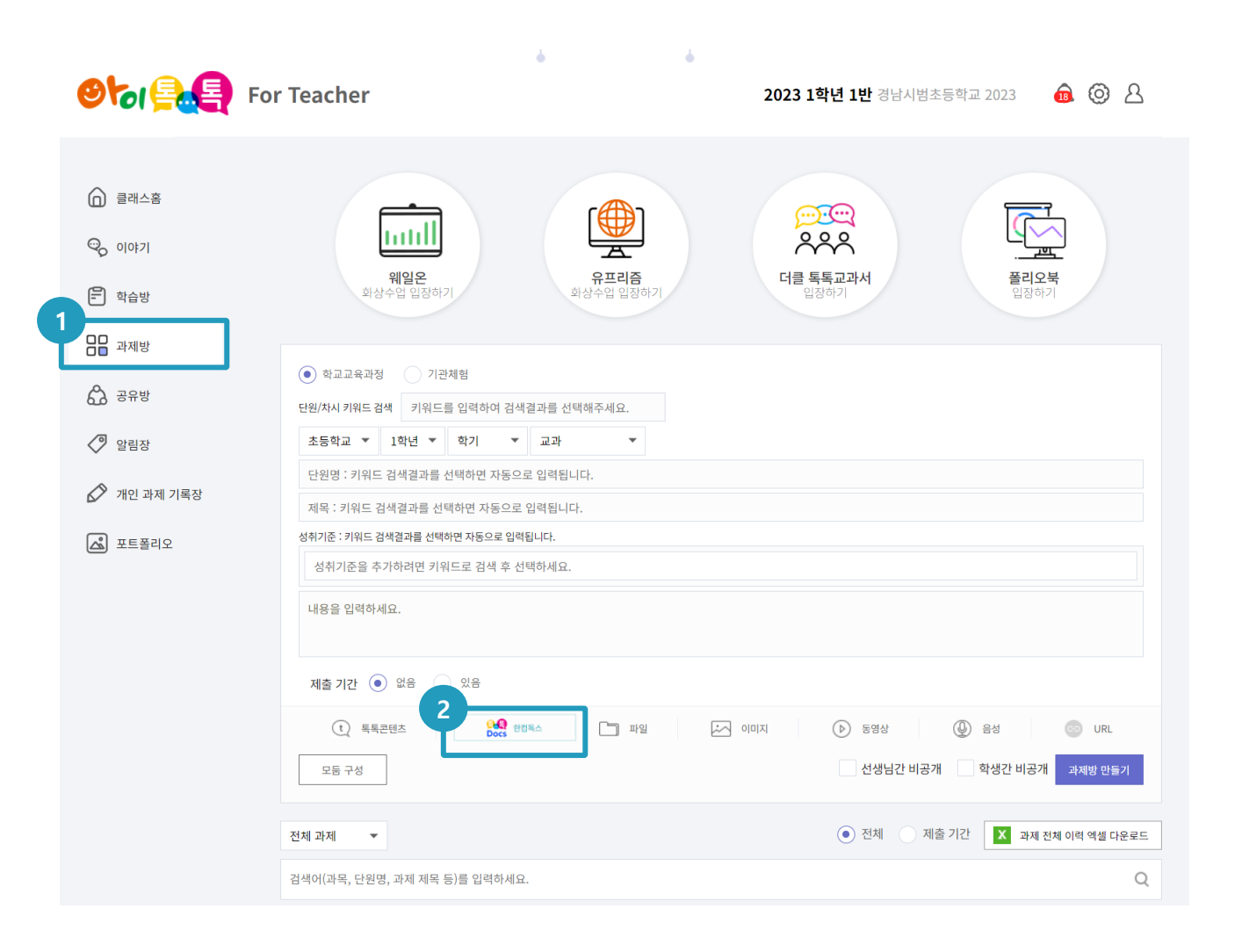

#### ○ 화면 설명

• 과제방 "한컴독스"

#### ○ 실행 절차

① 과제방 선택

② 한컴독스 선택

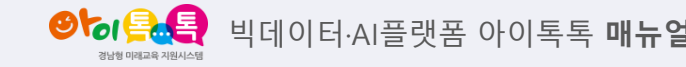

2) 과제방

| 제출 기간 💿 없음 💿 있음                                                                                                    |                                                                                                    |
|----------------------------------------------------------------------------------------------------|----------------------------------------------------------------------------------------------------|
| 2024 톡톡 웹오피스(한컴 독스) +<br>한컴독스에서 저장된 파일이 노출 됩니다. 작성한 파일이 없을 경우 [새로고침]을 통해서 파일을 확인 하실 수 있습니다.신규파<br>일을 작성하시려면 작업툴을 선택하여 주세요.<br>내 저장 공간 | PC에서 가져오기       • 새로고침         이 가져오기       • 매로고침         이 가져오기       • 매로고침         이 가져오기       • 매로고침         이 가져오기       • 매로고침         이 가져오기       • 매로고침         이 가져오기       • 매로고침         이 가져오기       • 매료         이 가져오기       • 매료         이 가져오기       • 매료         이 가져오기       • 매료         이 가져오기       • 매료         이 가져오기       • 매료         이 가져오기       • 매료         이 가 가져오기       • 매료         이 가 가져오기       • 매료         이 가 가져오기       • 매료         이 가 가져오기       • 매료         이 가 가져오기       • 매료         이 가 가져오기       • 매료         이 가 가져오기       • 매료         이 가 가져오기       • 매료         이 가 가져오기       • 매료         이 가 가져오기       • 매료         이 가 가져오기       • 매료         이 가 가져오기       • 매료         이 가 가 가 가져오기       • 매료         이 가 가 가 가 가 가 가 가 가 가 가 가 가 가 가 가 가 가 가 |
| 이름                                                                                                    | 크기 수정일                                                                                                    |
| 03_한워드                                                                                                    | 2024-02-13 14:38                                                                                                    |
| 02_엑셀                                                                                                    | 2024-02-13 14:04                                                                                                    |
| 01_한글                                                                                                    | 2024-02-13 14:04                                                                                                    |
| 선택 파일 첨부(공동편집)                                                                                                    |                                                                                                    |
| (t) 톡톡콘텐츠     (c) 환감톡스     (c) 파일     (c) 이미지     (b) 동영상     (c) 위                                                                   | 음성 💿 URL                                                                                                    |
| 모둠 구성 선생님간 비공개 힉                                                                                                    | ·생간 비공개 과제방 만들기                                                                                                    |

#### ○ 화면 설명

• 과제방 "한컴독스"

- 실행 절차
  - ① 폴더에서 파일 선택
  - ② 선택파일 첨부 선택

※ 한컴독스 사용 법은 [학습방]에서 설명한 방식과 동일합니다.

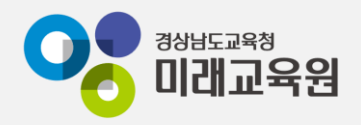

# @ 문의: 아이톡톡 통합콜센터 (055-1396 연결 후 1번)

## @ 공식지원사이트 <u>http://support.itt.link</u>

## 감사합니다.

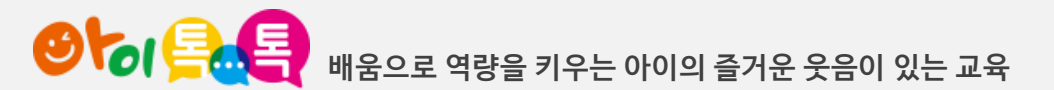